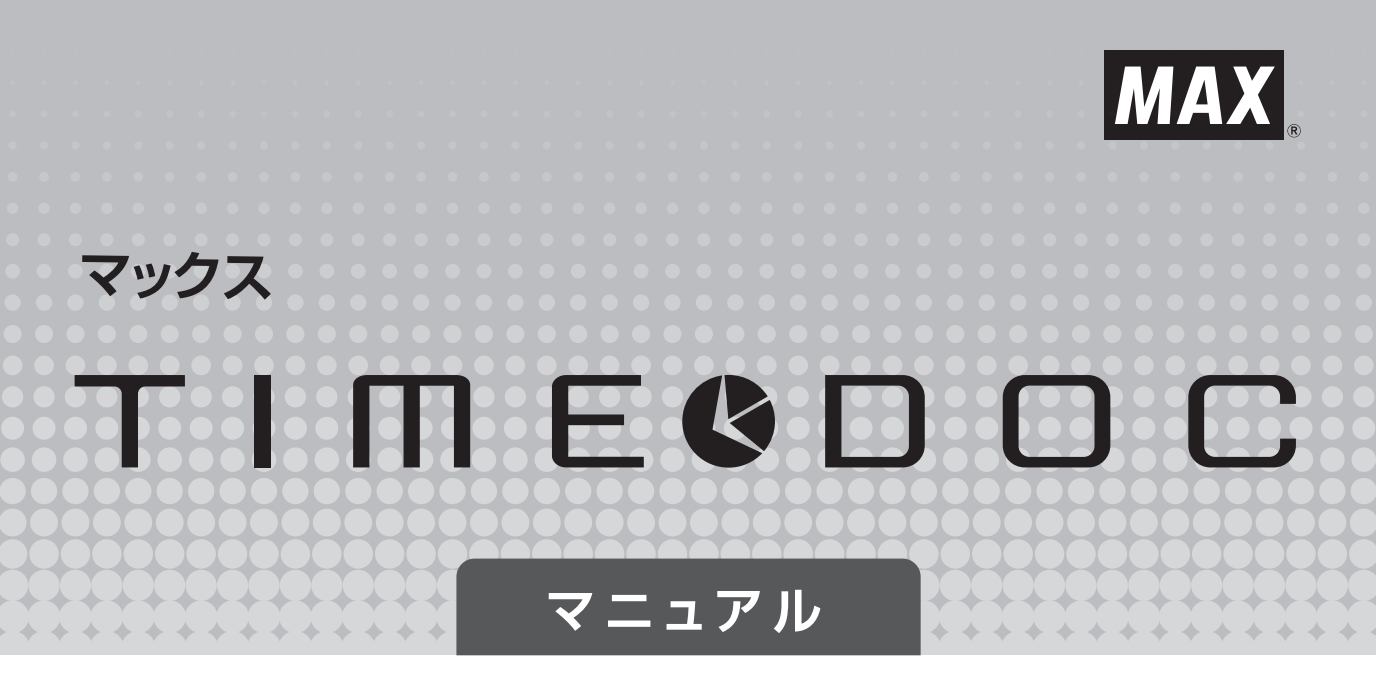

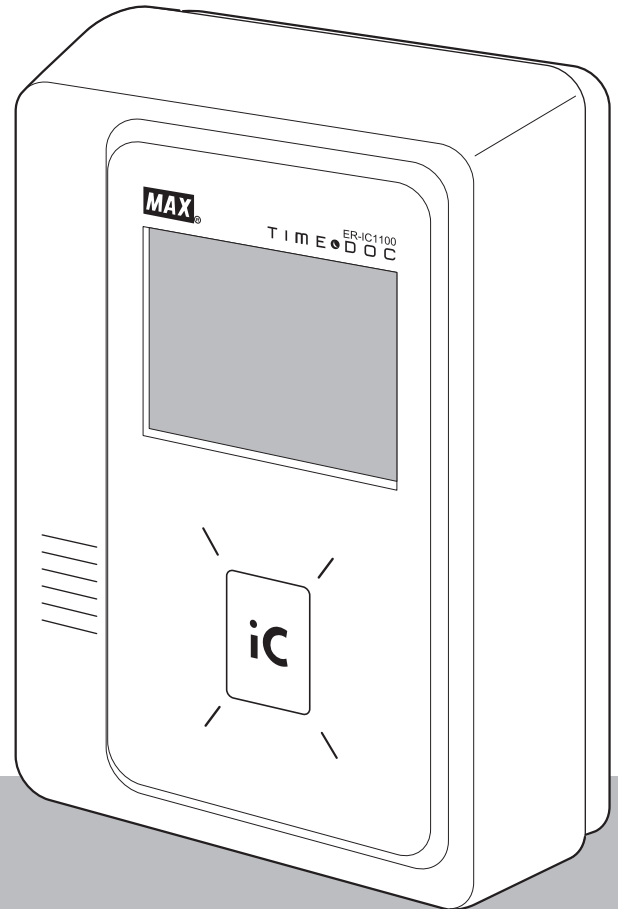

- ご使用前に必ずこの取扱説明書をお読みください。
- この取扱説明書と保証書は必ず保管してください。
- 本書の内容の一部または全部を無断で転載する事は禁じられています。
- 本書の内容に関しては、将来予告なしに変更することがあります。

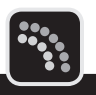

この度はマックス ネットワーク型タイムレコーダ TIME DOC (タイムドック)をご購入いた だき誠にありがとうございます。

ご使用の前に本取扱説明書をよくお読みの上、正しくお使いください。

この装置は、情報処理装置等電波障害自主規制協会(VCCI)の基準に基づくクラス B情報技術装置です。この装置は、家庭環境で使用することを目的としていますが、 この装置がラジオやテレビジョン受信機に接近して使用されると、受信障害を引き 起こすことがあります。取扱説明書に従って正しい取り扱いをしてください。

この装置は情報処理機器であり、電気用品安全法で指定されているタイムレコーダ (電動力応用機器)とは、異なります。

 本装置は、電波法施行規則第46条に基づく誘導式読み書き通信設備の型式指定 を受けた基板ユニットを内蔵しています。
 総務省指定 第AC-08039号(NM07-C-3V)
 13.56MHzの電波を使っていますので、使用する場所などによっては、混信が 発生することがあります。そのため、導入に当たって、事前に確認されること をお願いします。特に、微弱電波を取り扱う電波研究所、医療設備に影響を与 えることがありますので、注意してください。
 本装置は、電波を利用しているため人体に影響を与えるおそれがあります。本

装置を人体に密着させたり、必要以上に人体に長時間近づけないようにしてく ださい。特に植込み型医療機器装着者は、装着部位を本リーダライタのアンテ ナ部分より22cm以内に近づかないでください。

● 本書の内容は将来予告なしに変更することがあります。

- 本書の内容の一部または全部を無断で複写、転載することは禁じられています。
- ●本書の内容は万全を期して作成いたしましたが、万一不審な点や誤りなどお気付きのことがございましたらご連絡ください。
- 万一、本機を使用したこと、および故障・修理などによりデータが消えたり変化したことで生じた損害や逸失利益、または第三者からのいかなる請求につきましても、弊社では、一切責任を負えませんので、あらかじめご了承ください。

目次

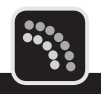

|     | 安全にお使いいただくために                                             |
|-----|-----------------------------------------------------------|
|     | 表示について 3                                                  |
|     | 使用上の注意                                                    |
|     | 本書の見かた                                                    |
| 第1章 | 本製品をご使用になる前に<br>9                                         |
|     |                                                           |
|     |                                                           |
|     | 設置条件                                                      |
|     | 専用スタンドへの取り付けかた                                            |
|     | 壁掛けユニットの使いかた                                              |
|     | 各部の名称とはたらき                                                |
|     | 本体外観 16                                                   |
|     |                                                           |
|     | 18<br>開のしかた 18                                            |
|     | USBメモリの取り付け/取り外し                                          |
|     | 取り付けかた 19                                                 |
|     | 取り外しかた 19                                                 |
|     | LAN、モデム/TA、チャイム装置の接続2C                                    |
|     | モデム/TAの接続 2C                                              |
|     | チャイム装置の接続 21                                              |
|     | 電源のオン/オフ                                                  |
|     | 待機画面の見かた                                                  |
|     | <ul> <li>         ・・・・・・・・・・・・・・・・・・・・・・・・・・・・・</li></ul> |
|     | で使用開始までに必要な設定 27                                          |
|     |                                                           |
| 第2章 | 日常の操作(打刻) 29                                              |
|     | カードのかざしかた                                                 |
|     | 打刻のしかた                                                    |
|     | 出勤/退勤、外出/戻り 31                                            |
|     | <ul> <li>シフト選択</li> <li>33</li> </ul>                     |
|     | 直行/直帰 34                                                  |
|     | 出張申請時の打刻     35       休暇申請時の打刻     32                     |
|     | MWR中間时の13月         30           お知ら廿の目かた         37       |
|     |                                                           |

2

| 共通のお知らせがある場合                            | 37 |
|-----------------------------------------|----|
| 個人宛のお知らせがある場合                           | 37 |
| カードを忘れたときの操作........................... | 38 |
| 打刻を確認するには.............................  | 39 |
| 過去の個人宛お知らせを確認するには                       | 40 |

#### 第3章 管理メニューを使った操作・設定

| 1 |
|---|
|   |
|   |

| 管理メニューの表示方法....................................                                                                              | 42                                                                                                 |
|----------------------------------------------------------------------------------------------------|----------------------------------------------------------------------------------------------------|
| 動作記録(ログ)を確認するには                                                                                                    | 43                                                                                                 |
| 打刻データをUSBメモリに書き出すには....................                                                                                      | 45                                                                                                 |
| 打Photog (ロックを確認する)には、エエエエエエエエエエエエエエエエエ<br>打刻データをUSBメモリに書き出すには、                                                               | 45<br>47<br>47<br>48<br>49<br>50<br>51<br>52<br>53<br>54<br>55<br>56<br>57<br>58<br>50<br>61<br>63 |
| LAN接続時の設定を変更するには<br>通信方式(モデム/LAN)を変更するには                                                                                     | 64<br>65                                                                                           |
| ネットワーク上の時刻サーバーと時刻を合わせるには<br>本体情報を確認するには<br>当社以外が提供したカードなどで運用するには<br>使用するカードの種類を変更するには<br>設定情報を入出力するには<br>SSFCカード使用の有無を変更するには | 66<br>68<br>69<br>74<br>75<br>77                                                                   |
| 付録                                                                                                    | 79                                                                                                 |

#### 第4章 付録

| 7 | Ο |  |
|---|---|--|
|   | 3 |  |

| エラ- | -メッセージ  |   |  |  |  |  |  |  |  |  |  |  | <br>80 |
|-----|---------|---|--|--|--|--|--|--|--|--|--|--|--------|
| 仕様  |         |   |  |  |  |  |  |  |  |  |  |  | <br>82 |
|     | 本体仕様    |   |  |  |  |  |  |  |  |  |  |  | 82     |
|     | 設定パラメータ | 7 |  |  |  |  |  |  |  |  |  |  | 83     |

# 安全にお使いいただくために

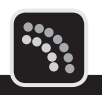

この取扱説明書および商品は、商品を安全に正しくお使いいただくためにいろいろな表示を使 用しています。その表示と意味は次のようになっています。

| ⚠警告 | 取扱いを誤った場合、使用者が死亡または重傷を負う可能性が想<br>定され、絶対に行なってはいけないことが書いてあります。                                                                                   |
|-----|----------------------------------------------------------------------------------------------------|
| ⚠注意 | 取扱いを誤った場合、使用者が障害を負う可能性が想定され、絶<br>対に行なってはいけないことや物的損害のみの発生が想定され、<br>絶対に行なってはいけないことが書いてあります。また、作成し<br>たデータが消失する可能性があり、絶対に行なってはいけないこ<br>とが書いてあります。 |
|     |                                                                                                    |

お願い 機械が故障し修理が必要になることが想定される操作や、現状復帰するためにリセットなどの操作が必要になるので絶対に行なってはいけないことが書いてあります。
 操作上のポイントおよび知っていると便利なことが書いてあります。

#### ② 照 説明のページが異なる場合に参照するところが書いてあります。

### 表示について

| $\bigcirc$       | 「してはいけないこと」を意味しています。<br>この記号の中や近くの表示は具体的な注意内容です。   |
|------------------|----------------------------------------------------|
| $\bigtriangleup$ | 「気をつけるべきこと」を意味しています。<br>この記号の中や近くの表示は具体的な注意内容です。   |
|                  | 「しなければいけないこと」を意味しています。<br>この記号の中や近くの表示は具体的な注意内容です。 |

|            | ⚠警告                                                                                                    |
|------------|----------------------------------------------------------------------------------------------------|
|            | 本機は絶対に <u>分解または改造しない</u> でください。火災、感電、故障の原因となります。                                                                                                    |
| $\bigcirc$ | 本機の内部に指、ペン、針金などの異物を差し込まないでください。本機が故<br>障したり、火災、感電の原因になります。                                                                                                    |
| $\bigcirc$ | <b>傷がついたり、いたんだりした電源コード、ケーブルは使わない</b> でください。<br>火災・感電・故障の原因となります。                                                                                                    |
| 0          | <b>電源はAC100V専用コンセントを使用してください。</b><br>100V以外の電源を使用すると本機が故障したり火災、感電の原因になります。                                                                                             |
| $\bigcirc$ | 電源は直接コンセントからとり <b>タコ足配線はしない</b> でください。火災の原因に<br>なります。                                                                                                    |
| $\bigcirc$ | 電源コードの上に重いものを絶対にのせないでください。電源コードに傷がついて火災や感電の原因となります。                                                                                                    |
| $\bigcirc$ | <u>濡れた手で電源プラグを抜き差ししない</u> でください。感電の恐れがあります。                                                                                                    |
| $\bigcirc$ | <b>水、薬品などが機械にかからないようにしてください。</b> 万一内部に水などが入った場合は電源プラグをコンセントからすぐに抜いて販売店に修理をご依頼ください。そのまま使用すると本機が故障したり、火災、感電の原因になります。                                                     |
|            | <b>故障のまま機械を使わない</b> でください。煙が出ている、変な音やにおいがする<br>など、故障状態のまま使用すると火災、感電の原因になります。すぐに電源プ<br>ラグをコンセントから抜いて販売店に修理をご依頼ください。                                                     |
| $\bigcirc$ | 本体は必ず専用スタンドに設置してください。<br>ぐらついた台の上や傾いた所な<br>ど、不安定な場所に設置しないでください。倒れたり台から落ちたりして、け<br>がや故障の原因になります。壁に掛けて使用する場合は、本機の重さを十分支<br>えられる壁にしっかりと固定してください。落ちたりして、けがや故障の原因<br>になります。 |
| $\bigcirc$ | 本体カバー部をあけたとき、USBメモリ以外にプラスチックシートで覆われた<br>基板、電装部に触れないでください。感電の恐れがあります。                                                                                                   |

|            | ⚠警告                                                                                             |
|------------|-------------------------------------------------------------------------------------------------|
| $\oslash$  | 大きな容量を必要とする機器(冷暖房機器、冷蔵庫、電子レンジ、OA機器等)<br>とコンセントは共用しないでください。電圧が下がり機械が誤動作する可能性<br>があります。           |
| $\bigcirc$ | 紙や布を本機の上にかぶせたり置いたりしないでください。火災や故障の原因<br>になります。                                                   |
|            | 連休等で長期間ご使用にならないときは、安全のために必ず電源プラグをコン<br>セントから抜いてください。                                            |
| 0          | 電源プラグは定期的に清掃してください。<br>長い間にホコリなどがたまり、火災<br>や故障の原因になります。                                         |
| 0          | 電源プラグを抜くときは、 <b>電源コードを引っ張らずに必ず電源プラグを持って</b><br><u>抜いてください</u> 。コードが破損して火災や感電の原因になります。           |
|            | 本機を専用スタンドに設置したり、壁に掛けたりする時や、それらから外す時は、安全のために必ず電源プラグをコンセントから抜いてから作業を行ってください。                      |
|            | 設置場所を移動するときは、必ず電源プラグをコンセントから抜いて行って<br>ださい。電源プラグをつないだまま移動させるとコードが傷つき、火災、感電<br>の原因になります。          |
|            | パソコンやUSBメモリに保存した内容は、永久的な保存はできません。<br>修理などに起因するデータ消失による損害、ならびに逸失利益については、責<br>任を負いかねます。予めご了承ください。 |
| 0          | <u>本体カバーの開閉時には手等をはさまないように注意してください。</u>                                                          |
| 0          | 本機を移動させる時は、必ず本体カバーを閉め、本体底部を持って運んでくだ<br>さい。 落下等でけが、故障の原因になります。                                   |
| $\bigcirc$ | データの出力もしくは読み込み中に、 <b>振動や衝撃を与えたり、USBメモリを取</b><br>り出さないでください。<br>故障やデータ破壊の原因になります。                |

R

使用上の注意

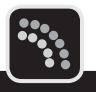

機械のトラブルを避け本機の故障を未然に防止するために、下記の事項を必ず守ってください。

●本機の汚れを落とす際には乾いた柔らかい布で拭いてください。 有機溶媒(アルコール、ベンジン、シンナーなど)や濡れ雑巾などは使用しないでください。 機械が変形したり、変色することがあります。

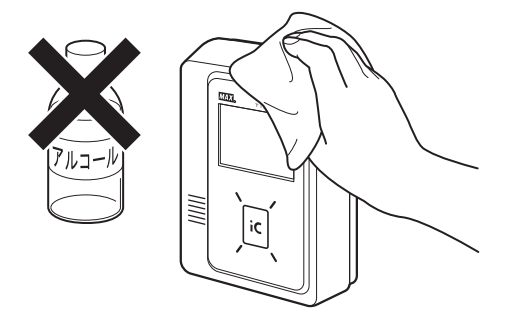

- トラブルの原因になりますので、次のような場所では使用及び保管はしないでください。
  - ・直接日光の当たる場所やヒーター等熱源に近い場所
  - ・ホコリや湿度の多い場所
  - ・振動や衝撃の加わる場所
  - ・温度が0℃以下、40℃以上になる場所で使用しないでください。
  - ・温度が-20℃以下、60℃以上になる場所に保管しないでください。
  - ・結露する場所で使用及び保管しないでください。
- 落としたり、ぶつけたりして、強いショックを与えないでください。

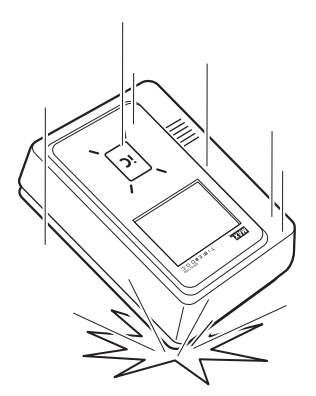

- 液晶タッチパネルを強く押さないでください。割れることがあります。
- ICカードは専用のもの、あるいは弊社SEが動作確認を行ったものをお使いください。その 他のものをご使用になると正常に動作しない場合があります。
- USBメモリは付属のものをご使用ください。他のUSBメモリをご使用になった場合の動作 は保証いたしておりません。セキュリティ保護機能付きのUSBメモリは使用できません。
- タッチパネルはカードの角やボールペンなどで操作しないでください。必ず指あるいは付属のタッチペンで操作してください。故障の原因となります。

# 本書の見かた

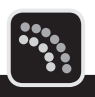

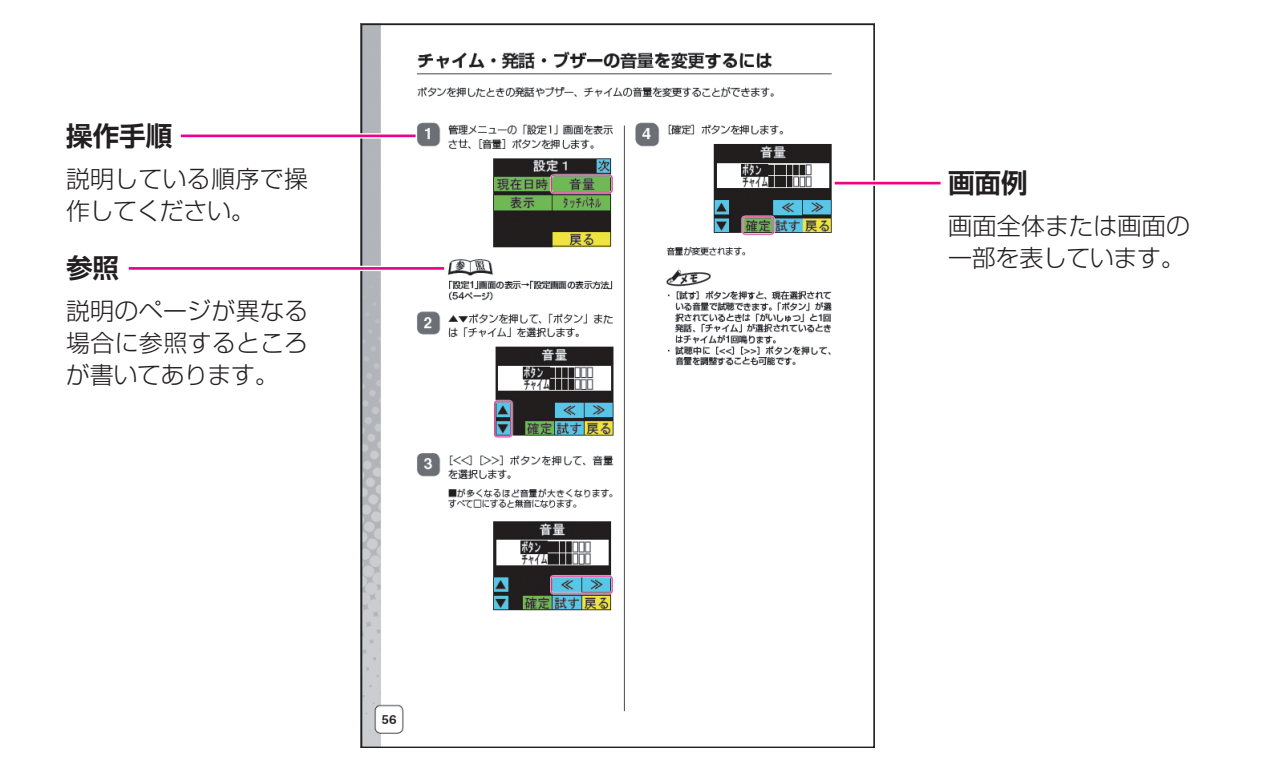

### ▶ 本書の表記について

本書では以下の記号を使用しています。

| ▶お願い | 機械が故障し修理が必要になることが想定される操作や、現状復帰す<br>るためにリセットなどの操作が必要になるので絶対に行なってはいけ<br>ないことが書いてあります。 |
|------|-------------------------------------------------------------------------------------|
| XE   | 操作上のポイントおよび知っていると便利なことが書いてあります。                                                     |
| 後 照  | 説明のページが異なる場合に参照するところが書いてあります。                                                       |
| 定し   | この機能を使用するには、設定ツールによる設定が必要です。                                                        |

### ▶ 設定例について

本機では、設定ツールを使用して画面に表示させるボタン名や機能を変更できます。本書で説明している内容は一般的な設定例であり、すべての運用で表示/使用できるものではありません。詳しくは、CD-ROM内の『設定ツール取扱説明書』を参照してください。

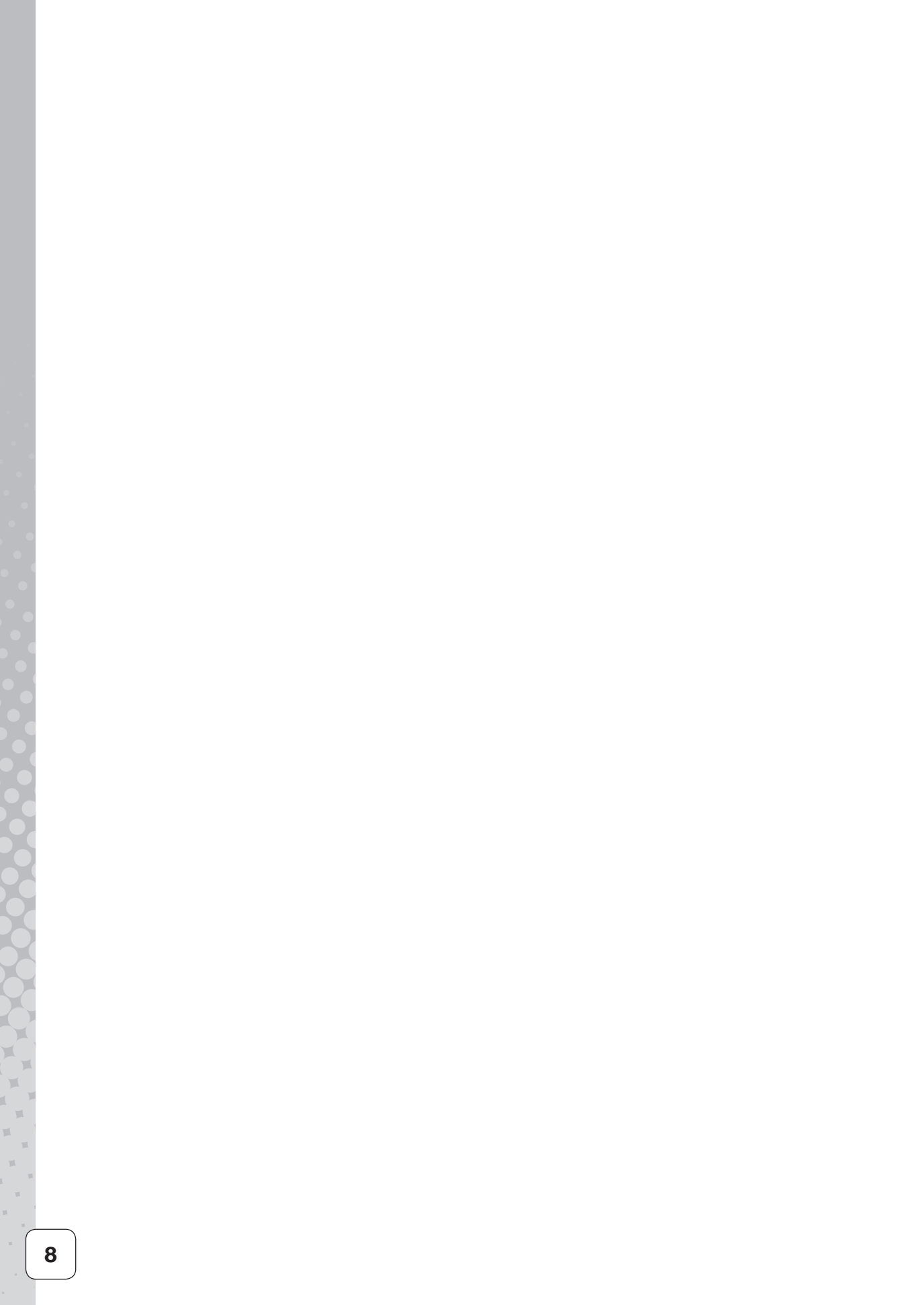

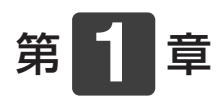

# 本製品を ご使用になる前に

本製品の設置方法やケーブルの接続方法など、本製品を使い始めるまでの準備作業について説明します。

#### 章 目次

| 本機の概要                    | P.10 |
|--------------------------|------|
| 同梱品の確認                   | P.11 |
| 設置条件                     | P.12 |
| 専用スタンドへの取り付けかた           | P.13 |
| 壁掛けユニットの使いかた             | P.14 |
| 各部の名称とはたらき               | P.16 |
| カバーの開閉                   | P.18 |
| <b>USB</b> メモリの取り付け/取り外し | P.19 |
| LAN、モデム/TA、チャイム装置の接続     | P.20 |
| 電源のオン/オフ                 | P.23 |
| 待機画面の見かた                 | P.24 |
| ご使用開始までに必要な設定            | P.27 |

本機の概要

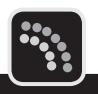

本機は、カラー液晶画面とタッチパネルを採用した、視認性と操作性に優れた打刻端末です。

### ▶ 2 種類の非接触 IC カードに対応

非接触ICカードのMIFARE/FeliCaに対応しています。 ※1台の端末で、MIFAREとFeliCaを同時に使用はできません。

#### ▶ 様々な種類の打刻や休暇の申請が可能

出勤/退勤/外出/戻りといった通常の打刻に加え、直行/直帰といった特殊勤務の打刻や、 有給休暇/振替休暇などの申請が可能です。 ※特殊勤務や申請など、一部の機能はアプリケーションが対応していないと使用できません。

#### ▶ 音声による操作案内

本機は、タッチパネルだけでなく、音声でも操作状態やエラーをお知らせします。

### ▶ ボタン名称やレイアウトの変更が可能

本機には、様々な設定をパソコンで行えるソフトウェア「設定ツール」が付属します。「設定ツール」を使うと、端末で使用できる勤怠ボタンの名称変更や、レイアウトの変更が行えます。

### ▶ 専用の打刻データ収集ソフト(別売)

様々な勤怠管理システムと連携することができます。

## 同梱品の確認

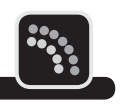

第

1

章

本機をご使用になる前に、次の同梱品が揃っているか確認してください。万一、不足や破損が ある場合は、お手数ですが、お買い上げの販売店にお問い合わせください。

ACアダプター

ER-IC1100

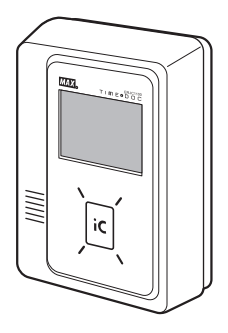

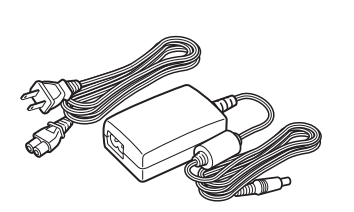

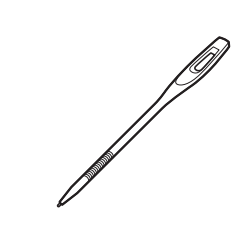

タッチペン

USBメモリ

カバー開閉キー(2個)

キャップA (2個)、 キャップB (3個)

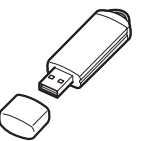

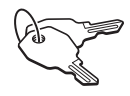

A

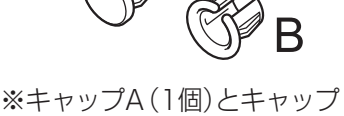

8(2個)は本体に装着され た状態で出荷しています。

フェライトコア

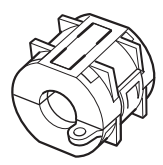

設定ツールソフト (CD-ROM)

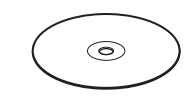

タイムレコーダ取扱説明書

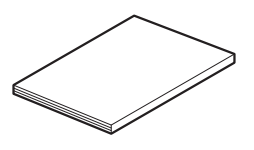

※設定ツールの取扱説明書 はCD-ROM内を参照して ください。

保証書 兼 お客様登録用紙

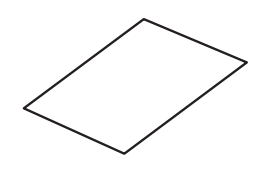

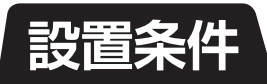

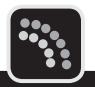

#### ▶ 設置場所

次の場所への設置は避けてください。

- ホコリの多い所
- ・ 戸外(直射日光、雨水等が当たる所)
- ・温度変化が激しい所(結露の恐れのある所)
- ・強い磁気の発生する所
- ・振動の激しい所

### ▶ 設置条件

設置する場所の1m以内に製品用電源コンセントがあること。 LAN接続の場合等、通信ケーブル端子が設置場所までとどいていること。 電話回線接続の場合は、設置する場所の1m以内に通信用モジュラーケーブルとモデム用電源 コンセントがあること。

#### お願い

電話回線使用の場合は、本機、モデム、電話回線切替機の3つの電源コンセントが必要になります。

# 専用スタンドへの取り付けかた

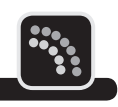

本機を別売の専用スタンド「ER-IC1100スタンド」に取り付ける方法について説明します。

#### お願い

本機を専用スタンドへ取り付ける際は、必ず電源プラグを抜いてください。感電や機器故障の原因となります。

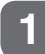

本機背面の3ヶ所のシールをはがし、スリットを専用スタンドのツメに差し込みます。

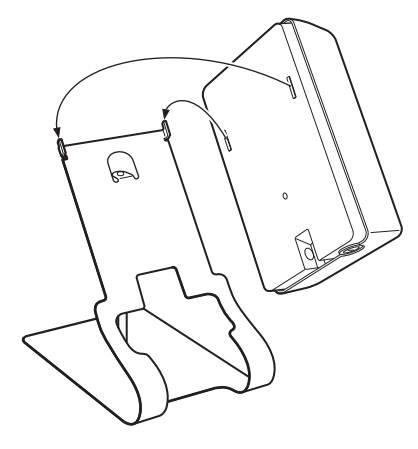

2

本機のカバーを開け、スタンド付属のネジで固定します。

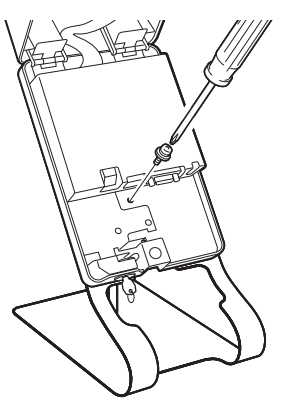

スタンド背面からスタンド付属の袋ナットでネジをしめます。

#### お願い

3

ネジを取り付けるときは、基板や配線を傷つけないでください。感電や機器故障の原因となります。

第

# 壁掛けユニットの使いかた

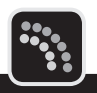

本機を別売の壁掛けユニット「ER-IC1100カベカケ」に取り付ける方法について説明します。

#### お願い

本機を壁掛けユニットへ取り付ける際は、必ず電源プラグを抜いてください。感電や機器故障の原因となります。

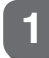

壁掛けユニットに付属するネジで、壁と壁掛けユニットを固定します。

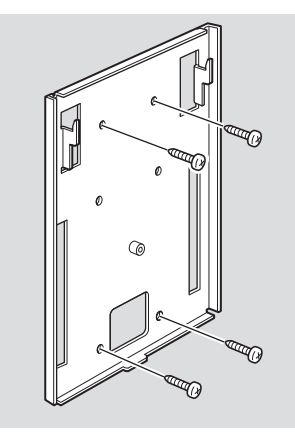

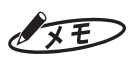

付属のネジで取り付け可能な壁の材質は木となります。石こうボードに取り付ける場合は、アンカーをご用意 ください。

#### お願い

壁の材質によっては、付属のネジでは固定できない場合があります。

本機背面の3ヶ所のシールをはがし、スリットを壁掛けユニットのツメに差し込みます。

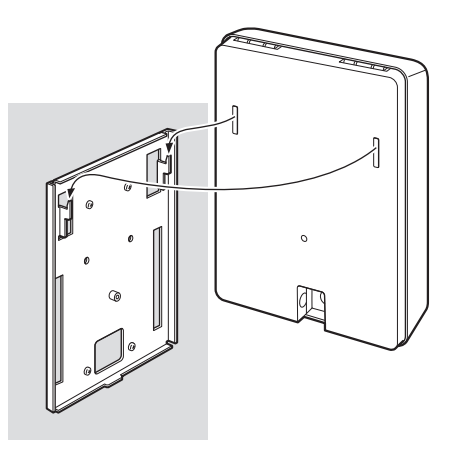

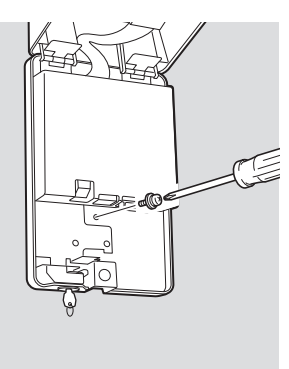

#### お願い

3

ネジを取り付けるときは、基板や配線を傷つけないでください。感電や機器故障の原因となります。

# 各部の名称とはたらき

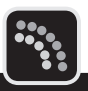

### 本体外観

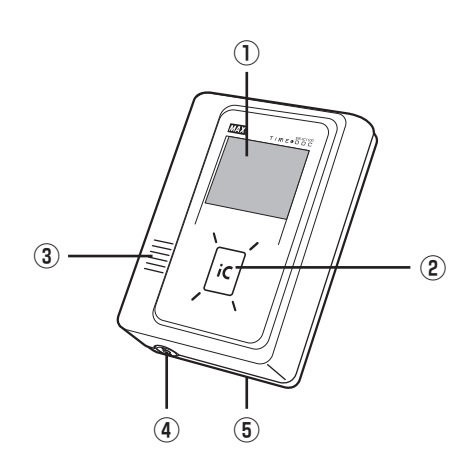

| 名称           | 機能                                  |  |  |
|--------------|-------------------------------------|--|--|
| ①液晶タッチパネル    | 日付や時刻などの情報と、勤務指定や設定用の操作ボタンが表示されます。  |  |  |
| ②ICカード読み取り部  | ICカードをかざします。<br>カードを接触させなくても読み取れます。 |  |  |
| ③スピーカー       | 音声またはブザーを鳴らします。                     |  |  |
| ④カバー開閉錠      | 本体カバーを開閉するときは、同梱のカバー開閉キーを挿し込み、回します。 |  |  |
| ⑤盗難防止用ロック取付穴 | 盗難防止用ケーブルを取り付けることで、本体の盗難リスクが減少します。  |  |  |

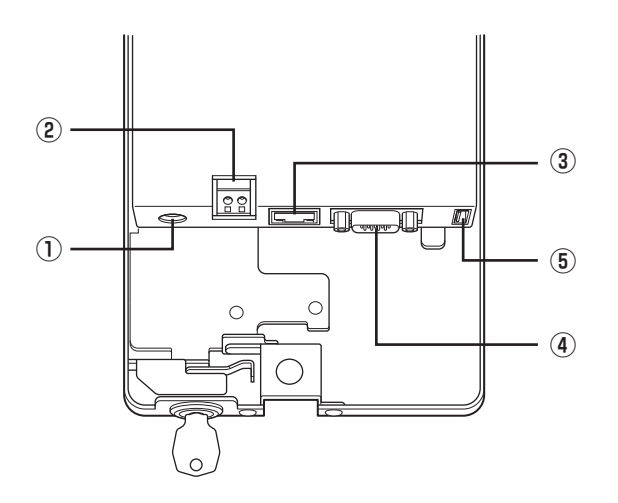

| 名称               | 機能              |
|------------------|-----------------|
| ①電源端子            | ACアダプターを接続します。  |
| ②チャイム接点端子        | チャイム装置を接続します。   |
| ③LAN端子           | LANケーブルを接続します。  |
| ④シリアル端子(RS-232C) | シリアルケーブルを接続します。 |
| ⑤USB端子           | USBメモリを接続します。   |

第

X

# カバーの開閉

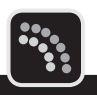

### 開閉のしかた

同梱のカバー開閉キーを本体のカバー開閉錠に差し込み、キーを回すとカバーのロックを解除 できます。

カバーを開いているときには、定期的に「鍵を閉めてください」という音声が再生されます。

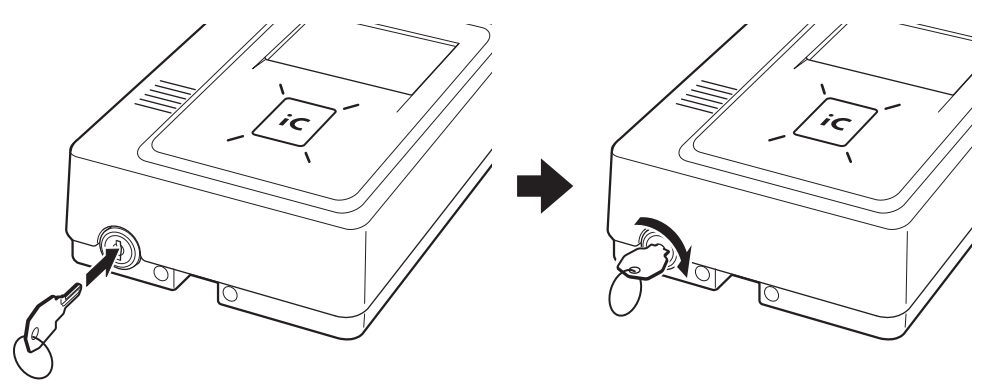

#### お願い

USBメモリの取り付け/取り外し、LANケーブルの接続など、カバーを開ける必要があるとき以外は、必ず 鍵をかけてカバーをロックしてください。カバーが開いているときは、次の機能が利用できません。

- ・タッチパネルを使った操作
- ・打刻
- ・USBメモリを利用する機能(打刻データのバックアップ、設定情報の読み込み/書き出しなど)
- · LAN、モデムによる通信

# USBメモリの取り付け/取り外し

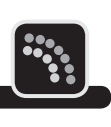

### XE

タイムレコーダの電源が入った状態で、USBメモリの取り付け・取り外しを行っても問題ありません。

## 取り付けかた

USBコネクタの向きにあわせてまっすぐに差し込んでください。

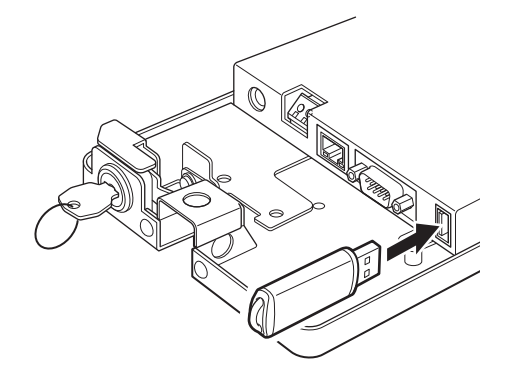

### 取り外しかた

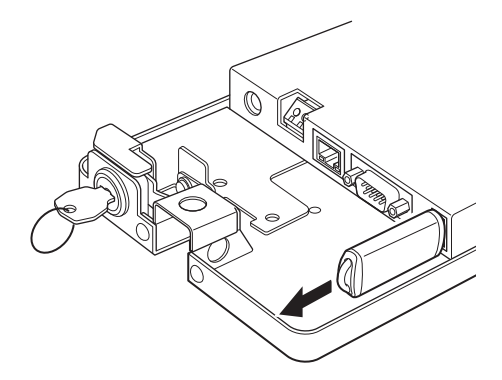

#### お願い

データ書き出し中など、本体の動作中には、USBメモリを取り外さないでください。

第

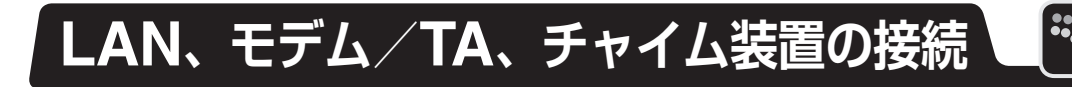

### LAN の接続

LAN端子にLANケーブルをカチッと音がしてロックするまで差し込みます。

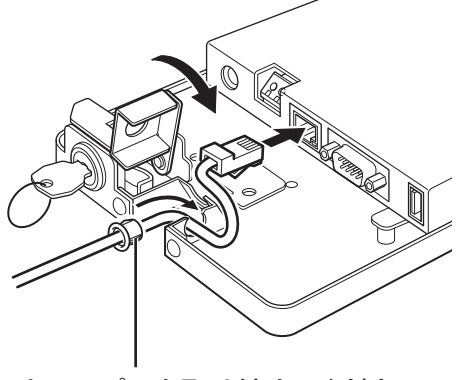

キャップBを取り付けてください。

### モデム/ **TA** の接続

シリアル端子にシリアルケーブルを差し込み、シリアルケーブルのネジで固定します。

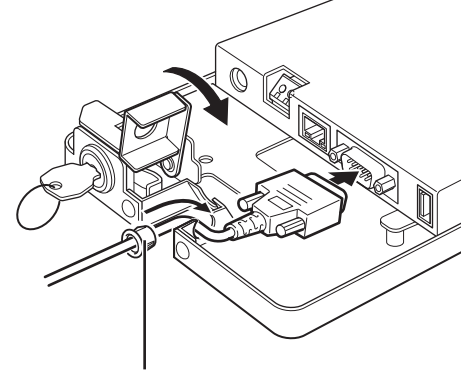

キャップ B を取り付けてください。

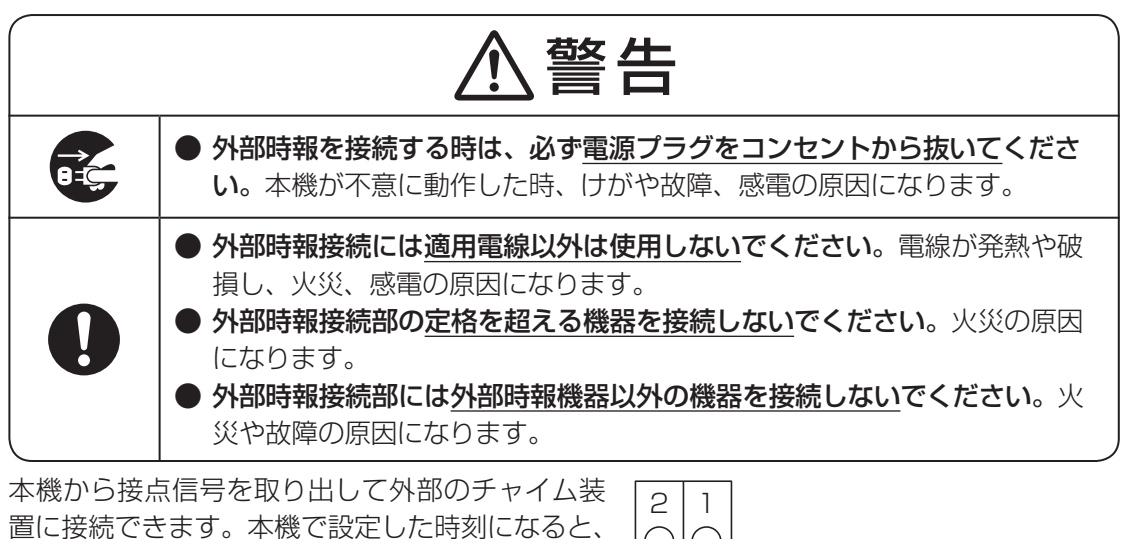

本機から接点信号を取り出して外部のチャイム装置に接続できます。本機で設定した時刻になると、設定した秒数だけ接点の端子(1、2ピン)がショートし、チャイムを鳴らすことができます。

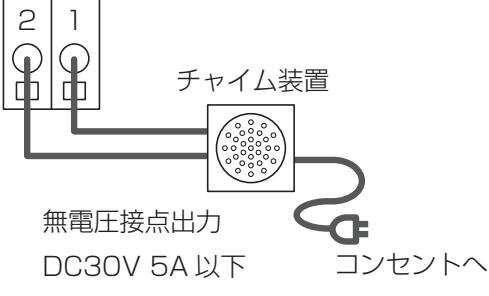

### ▶ ケーブルの接続方法

図のツメを押しながら、チャイム装置の入力ケーブルを差し込みます。ツメを離すと差し込ん だケーブルが固定されます。

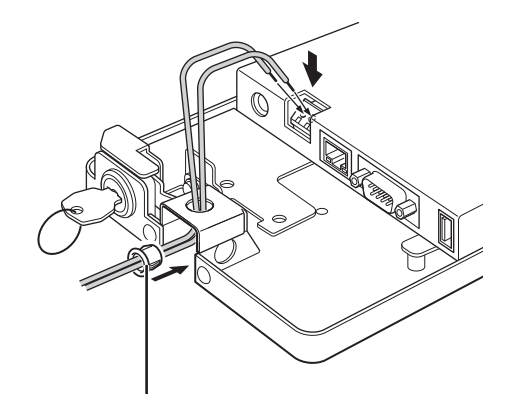

キャップAを取り外した後、キャップBを取り付けてください。

#### お願い

- ・使用するケーブルの先端にほつれがないようにハンダ処理するなど、短絡に注意してください。
- ・この接点は無電圧接点です。電源を持っていないチャイムを接続することはできません。
- ・スピーカーには直接つなげません。
- ・アンプにつないで、タイムレコーダのチャイム音を増幅することはできません。
- ・配線を行う場合は、専門の業者に依頼することをお勧めします。

第

1

童

本製品をご使用になる前に

### ▶ 外部時報接続部について

| 定格   | : | 3A 277V AC、5A 30V DC                                                           |
|------|---|--------------------------------------------------------------------------------|
| 適用電線 | : | 単線φ0.4 (AWG26)~φ1.2 (AWG18)<br>撚線0.2mm2 (AWG24)~0.75mm2 (AWG20)<br>素線径0.18mm以上 |

電気配線図

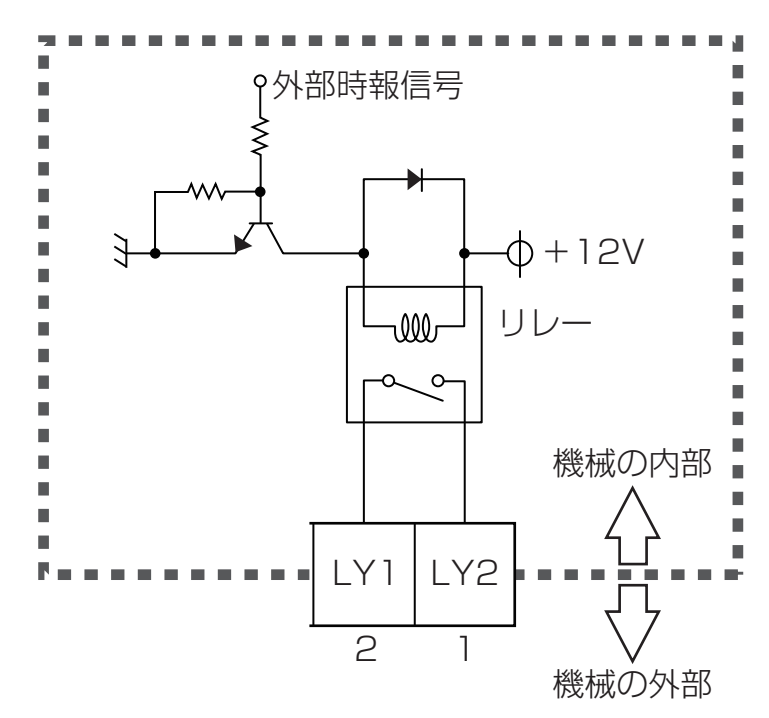

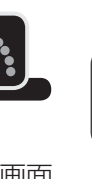

第

1

章

本製品をご使用になる前に

電源のオン/オフ

ACアダプターを本機のDC端子とコンセントにそれぞれ接続すると、タッチパネルに待機画面が表示されます。

電源をオフにするときには、ACアダプターをコンセントから外します。

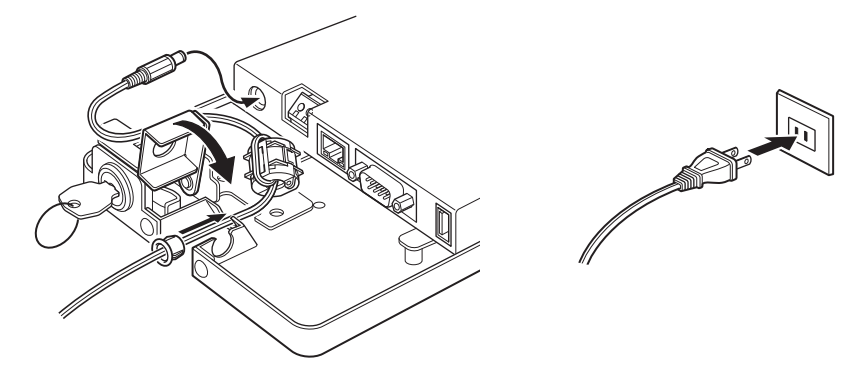

カバー開閉錠の右側の穴に付属のキャップBをはめ込み、キャップBの中にDC端子を通すことができます。

ACアダプターのケーブル抜け防止のためフェライトコアを取り付けてください。

# 待機画面の見かた

電源を入れると、タッチパネルに待機画面が表示されます。待機画面には、現在時刻のほか、 勤怠ボタンやお知らせがあることを知らせるマークなどが表示されます。

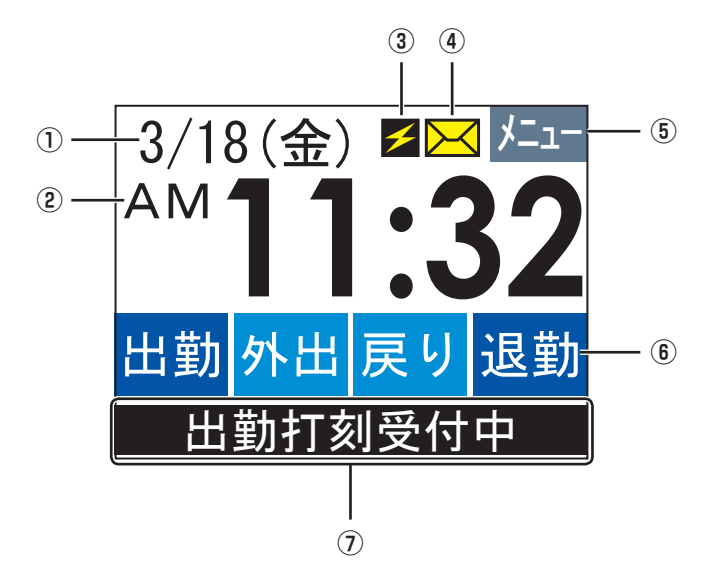

| 項目       | 説明                                                                  |
|----------|---------------------------------------------------------------------|
| ①日付・曜日   | 現在の日付と曜日が表示されます。                                                    |
|          | 午前/午後の表示です。24時間制に設定している場合は、表示されません。                                 |
| @AM/PM   | 「」「「」「「」」「「」「」「」「」「」「」「」「」「」「」「」「」「」「」                              |
|          | 12/24時間制の変更→「現在日時を変更するには」(48ページ)                                    |
| ③通信中マーク  | LANやモデムを使って通信しているときに表示されます。                                         |
|          | 全社員共通のお知らせがあるときに表示されます。押すと、お知らせを確認できます。                             |
| ④お知らせマーク | ()<br>)<br>照<br>)                                                   |
|          | _ 共通のお知らせの確認方法→「共通のお知らせがある場合」(37ページ)                                |
|          | 押すと、打刻を確認できるメニューが表示されます。                                            |
| ⑤メニューボタン | ()<br>)<br>)<br>)<br>)<br>)<br>)<br>)<br>)<br>)<br>)<br>)<br>)<br>) |
|          | 打刻の確認方法→「打刻を確認するには」(39ページ)                                          |
|          | 打刻を行うボタンです。該当するボタンを押してICカードをかざすと打刻できます。                             |
| ⑥勤怠ボタン   |                                                                     |
|          | 打刻の方法→「打刻のしかた」(31ページ)                                               |
| ⑦テロップ    | メッセージを表示できます。10文字以内は固定、11文字以上はスクロールします。<br>設定ツールによる設定が必要です。         |

### 待機画面の表示パターン

「設定ツール」を使うと、待機画面の表示パターンを変更できます。

<sup>3/18</sup><sup>金</sup> ▲▲ **11:32** 出勤 外出 戻り 退勤 直行 <sup>9</sup>7ト 出張 直帰 出勤打刻受付中

時計中、テロップあり

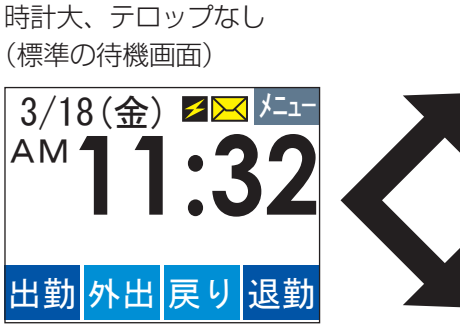

「設定ツール」で 変更します。 時計小、テロップなし

| 3/18<br>AM11: | B金<br>32 | <b>*</b> <mark>&gt;</mark> | メニュー |
|---------------|----------|----------------------------|------|
| 作業開始          | 移動A      | 作業1                        | 移動B  |
| 作業2           | 検査1      | 運搬1                        | 加工1  |
| 移動C           | 作業3      | 検査2                        | 運搬2  |
| 移動D           | 検査3      | 運搬3                        | 作業終了 |

※使用できるボタンは勤怠 管理ソフトによって異な ります。 勤務ボタンを押したときや打刻したときには、音声やチャイムが流れます。

#### 勤怠ボタン押下時

押した勤務ボタンの名称を発話します。発話する音声には「標準モード」と「挨拶モード」があり、 「設定ツール」で切り替えることができます。

#### XE

発話できるのは、本機に初期設定で登録されているボタンのみです。「設定ツール」で新規に作成したボタンの 名称は発話できません。

| 勘殺ボクシ   | 発話内容    |             |  |  |
|---------|---------|-------------|--|--|
| 主が分れ、ラン | 標準モード   | 挨拶モード       |  |  |
| 出勤      | 「出勤」    | 「おはようございます」 |  |  |
| 外出      | 「外出」    | 「いってらっしゃい」  |  |  |
| 戻り      | 「戻り」    | 「おかえりなさい」   |  |  |
| 退勤      | 「退勤」    | 「おつかれさまでした」 |  |  |
| 早出      | 「早出」    | 「早出」        |  |  |
| 残業      | 「残業」    | 「残業」        |  |  |
| 直行      | 「直行」    | 「直行」        |  |  |
| 直帰      | 「直帰」    | 「直帰」        |  |  |
| シフト変更   | 「シフト変更」 | 「シフト変更」     |  |  |

### ▶ 打刻時

状況に応じて、次のように発話します。

| 状況                                  | 発話内容                        |
|-------------------------------------|-----------------------------|
| カードをかざして打刻した                        | 「記録しました」                    |
| 勤務ボタンを押してからカードをかざさずに<br>5秒が経過した     | 「カードをかざしてください」              |
| カードをかざしたが読み取れなかった                   | 「読み取れません。もう一度カードをかざしてください」  |
| 無効となっているカードをかざした                    | 「このカードは受け付けできません」           |
| 前回の打刻と矛盾した打刻を行った                    | 「前回の打刻と矛盾があります。修正の必要があります。」 |
| ー<br>IDを入力する画面で、IDを入力せずに5秒が<br>経過した | 「IDを入力してください」               |
| 打刻データの修正を承認した                       | 「承認しました」                    |
| 管理者権限のない人が、管理者権限の必要な<br>操作を行おうとした   | 「この操作は、管理者権限がないので、できません」    |
| 打刻データを削除した                          | 「削除しました」                    |
| 鍵が開いている                             | 「鍵を閉めてください」                 |

#### \*\*\* \*\*\*\* \*\*\*

# ご使用開始までに必要な設定

本機を利用する際に必要な設定について説明します。

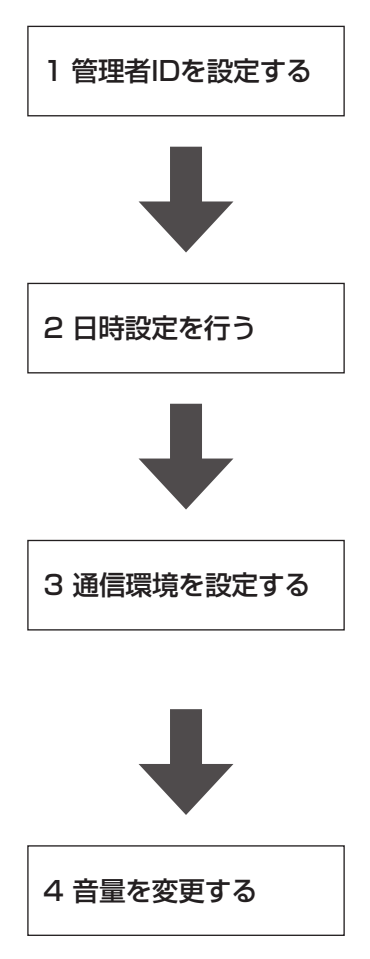

本機の各種設定を変更できる権限を持つカー ドを登録します。

#### 参照

管理者IDの設定→「管理者IDを設定するには」(52ペー ジ)

タッチパネルに表示される日時を合わせます。

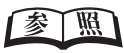

日時を合わせる→「現在日時を変更するには」(48ページ)

ご利用の通信環境(LAN/モデム)に合わせた 設定を行います。

#### 参照

LANの設定→「LAN接続時の設定を変更するには」(64 ページ) モデムの設定→「モデム接続時の設定を変更するには」 (63ページ)

本機の音量を設定します。

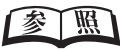

音量の設定→「チャイム・発話・ブザーの音量を変更 するには」(49ページ)

### ▶その他の設定

その他、本機の利用状況にあわせて、次の設定を行うことができます。

| 設定内容                           | 説明                                              |
|--------------------------------|-------------------------------------------------|
|                                | MIFAREまたはFeliCaの使用するカード種別を変更してください。             |
| 使用するカード種別を設定する                 |                                                 |
|                                | カード種別の変更→「使用するカードの種類を変更するには」(74<br>ページ)         |
|                                | 付属ソフトウェアの「設定ツール」で変更してください。                      |
| 待機画面に表示するボタンのレイアウトや<br>名称を変更する |                                                 |
|                                | 勤怠ボタンの変更→『設定ツール取扱説明書』                           |
|                                | 特定の時刻にカードをかざすと、決められた勤務種別で自動的に<br>打刻するように設定できます。 |
| 自動打刻を設定する                      | <b>参照</b>                                       |
|                                | 自動打刻の設定→「自動打刻の設定を変更するには」(61ページ)                 |
|                                | USBメモリに打刻データをバックアップする時刻を変更できます。                 |
| バックアップ時刻を変更する                  |                                                 |
|                                | バックアップ時刻の変更→「打刻データのバックアップ時刻を<br>変更するには」(60ページ)  |

第2章

# 日常の操作(打刻)

出勤/退勤などの打刻方法をはじめ、打刻の確認方法や、 管理者からのお知らせを確認する方法など、 日常の操作について説明します。

#### 章 目次

| カードのかざしかた         | P.30 |
|-------------------|------|
| 打刻のしかた            | P.31 |
| お知らせの見かた          | P.37 |
| カードを忘れたときの操作      | P.38 |
| 打刻を確認するには         | P.39 |
| 過去の個人宛お知らせを確認するには | P.40 |

# カードのかざしかた

ICカード読み取り部にICカードをかざしてください。 打刻するときは、勤務ボタンを押した後にカードをかざします。

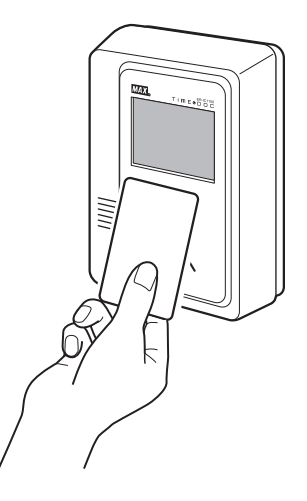

XE

自動打刻の設定を行っていれば、勤務ボタンを押す必要はありません(61ページ)。

打刻のしかた

基本的な打刻方法について説明します。

### 出勤/退勤、外出/戻り

出勤、退勤、外出、戻りの場合に打刻する方法を説明します。ここでは、出勤の場合を例に説 明しますが、退勤・外出・戻りの場合も同じ方法で打刻できます。

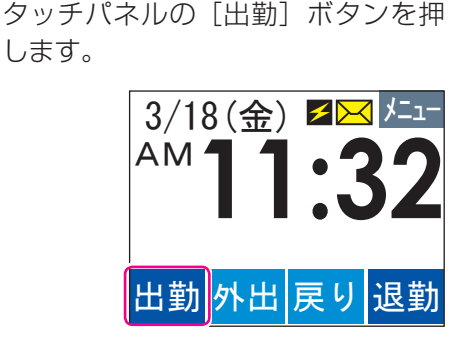

2

F

10秒以内にカードをかざします。 10秒を過ぎると待機画面に戻ります。

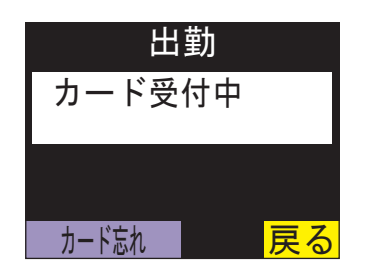

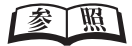

カードを忘れた→「カードを忘れたときの 操作」(38ページ)

タッチパネルに「記録しました。」という文 字と、打刻した時刻が表示されます。

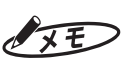

ー定時間内に連続して打刻した場合、「カード受付の確認」画面が表示されます。そのまま打刻する場合は[記録]ボタンを押してください。打刻しない場合は[戻る]ボタンを押してください。

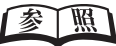

連続打刻チェック→「打刻チェックの設定 を変更するには」(58ページ)

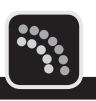

第

2

章

日常の操作(打刻)

### 早出/残業

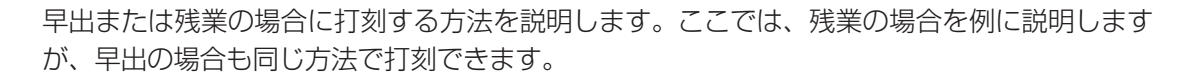

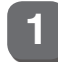

タッチパネルの [残業] ボタンを押 します。

早出する場合は [早出] ボタンを押します。

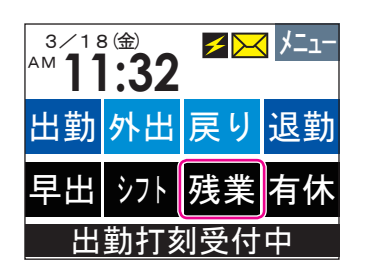

2

10秒以内にカードをかざします。 10秒を過ぎると待機画面に戻ります。

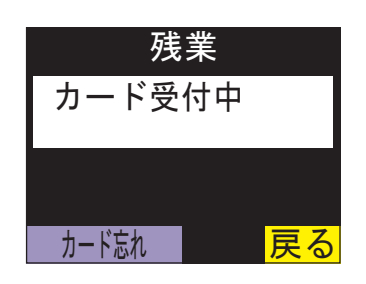

#### 参照

カードを忘れた→「カードを忘れたときの 操作」(38ページ)

タッチパネルに「記録しました。」という文 字と、打刻した時刻が表示されます。

#### XE

ー定時間内に連続して打刻した場合、「カー ド受付の確認」画面が表示されます。その まま打刻する場合は[記録]ボタンを押し てください。打刻しない場合は[戻る]ボ タンを押してください。

#### 参照

連続打刻チェック→「打刻チェックの設定 を変更するには」(58ページ)

### シフト選択

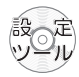

シフトを選択して打刻する方法について説明します。

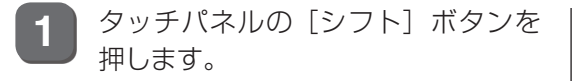

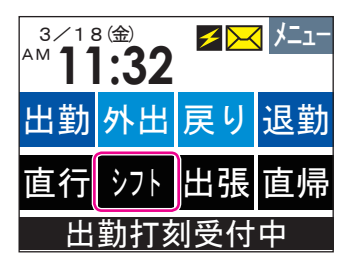

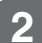

打刻するシフトを押します。 選択するシフトが表示されない場合は、[次] ボタンを押します。

| 前  | シフ | 'ト選択            | 次    |
|----|----|-----------------|------|
| シフ | ト1 | 0:00~           | 4:00 |
| シフ | ト2 | 23:00~          | 7:00 |
| シフ | 13 | 6:00 <b>~</b> 1 | 0:00 |
|    |    |                 | 戻る   |

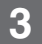

10秒以内にカードをかざします。 10秒を過ぎると待機画面に戻ります。

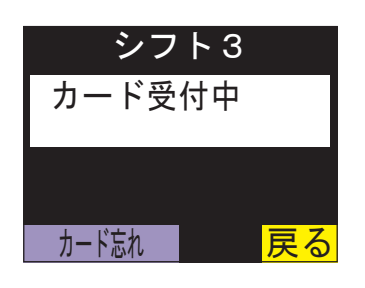

#### 参照

カードを忘れた→「カードを忘れたときの 操作」(38ページ)

タッチパネルに「記録しました。」という文 字と、打刻した時刻が表示されます。

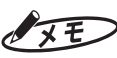

ー定時間内に連続して打刻した場合、「カード受付の確認」画面が表示されます。そのまま打刻する場合は[記録]ボタンを押してください。打刻しない場合は[戻る]ボタンを押してください。

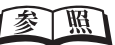

連続打刻チェック→「打刻チェックの設定 を変更するには」(58ページ)

### 直行/直帰

直行または直帰の場合に打刻する方法を説明します。ここでは、直行の場合を例に説明します が、直帰の場合も同じ方法で打刻できます。

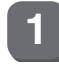

タッチパネルの [直行] ボタンを押 します。

直帰する場合は [直帰] ボタンを押します。

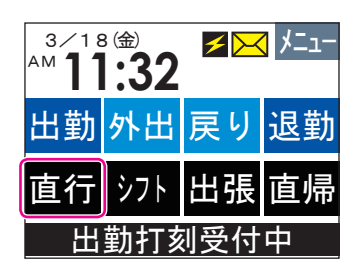

直行する日時を入力し、[確定] ボタ 2

ンを押します。

[<<] [>>] ボタンでカーソルを移動し、 数字ボタンで入力します。

| 日時入力      |      |      |    |    |      |
|-----------|------|------|----|----|------|
| 20        | 011. | 3. 2 | 22 | 10 | : 45 |
| 1         | 2    | 3    | 4  | 5  | クリア  |
| 6         | 7    | 8    | 9  | 0  |      |
| 確定 ≪ ≫ 戻る |      |      |    |    |      |

3

10秒以内にカードをかざします。 10秒を過ぎると待機画面に戻ります。

| 直行     |    |
|--------|----|
| カード受付中 |    |
|        |    |
|        |    |
| カード忘れ  | 戻る |

#### 題 参

カードを忘れた→「カードを忘れたときの 操作」(38ページ)

タッチパネルに「記録しました。」という文 字と、打刻した時刻が表示されます。
### 出張申請時の打刻

タイムレコーダで出張を申請する方法を説明します。

1 タッチパネルの [出張] ボタンを押 します。

| 3/18<br>AM <b>1</b> | 。<br>金<br>32 | ≁≻ | רב"א [ |  |
|---------------------|--------------|----|--------|--|
| 出勤                  | 外出           | 戻り | 退勤     |  |
| 直行                  | シフト          | 出張 | 直帰     |  |
| 出勤打刻受付中             |              |    |        |  |

2

10秒以内にカードをかざします。 10秒を過ぎると待機画面に戻ります。

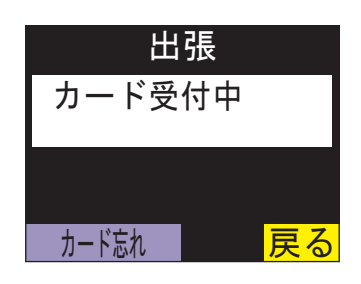

参照

カードを忘れた→「カードを忘れたときの 操作」(38ページ)

タッチパネルに「記録しました。」という文 字と、打刻した時刻が表示されます。

3 出張する日をタッチして反転表示に し、[確定] ボタンを押します。

> [前月] [次月] ボタンでカレンダーを切り 替えられます。切り替えられる期間は、当 月を含む前後3か月です。

| 前月 | 2  | 201 | 1 年 | ĘЗӺ | ]  | 次月       |
|----|----|-----|-----|-----|----|----------|
|    | 月  | 火   | 水   | 木   | 金  | <u>±</u> |
|    |    | 1   | 2   | 3   | 4  | 5        |
| 6  | 7  | 8   | 9   | 10  | 11 | 12       |
| 13 | 14 | 15  | 16  | 17  | 18 | 19       |
| 20 | 21 | 22  | 23  | 24  | 25 | 26       |
| 27 | 28 | 29  | 30  | 31  |    |          |
| 確定 | Ē  |     |     |     | 厚  | <b>E</b> |

X

### 休暇申請時の打刻

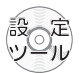

タイムレコーダで休暇を申請する方法を説明します。ここでは、有給休暇を申請する場合を例 に説明しますが、他の休暇(忌引、振替休暇、生理休暇など)の場合も同じ方法で申請できます。

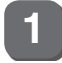

タッチパネルの [有休] ボタンを押 します。

| 3/18<br>AM <b>1</b> | .32 | ≁ ≻ | רב⊐א [ |  |
|---------------------|-----|-----|--------|--|
| 出勤                  | 外出  | 戻り  | 退勤     |  |
| 早出                  | シフト | 残業  | 有休     |  |
| 出勤打刻受付中             |     |     |        |  |

2

10秒以内にカードをかざします。 10秒を過ぎると待機画面に戻ります。

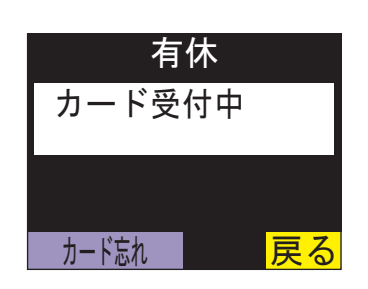

#### 参照

カードを忘れた→「カードを忘れたときの 操作」(38ページ)

タッチパネルに「記録しました。」という文 字と、打刻した時刻が表示されます。

3 休暇を取得する日をタッチして反転 表示にし、[確定] ボタンを押します。

> [前月][次月]ボタンでカレンダーを切り 替えられます。切り替えられる期間は、当 月を含む前後3か月です。

| 前月日 | 2<br>月 | 2 0 1<br>火 | 1 년<br>水 | F3月<br>木 | ]<br>金 | <mark>次月</mark><br>土 |
|-----|--------|------------|----------|----------|--------|----------------------|
|     |        | 1          | 2        | 3        | 4      | 5                    |
| 6   | 7      | 8          | 9        | 10       | 11     | 12                   |
| 13  | 14     | 15         | 16       | 17       | 18     | 19                   |
| 20  | 21     | 22         | 23       | 24       | 25     | 26                   |
| 27  | 28     | 29         | 30       | 31       |        |                      |
| 確況  | Ê      |            |          |          | 厚      | <b>E</b>             |

# お知らせの見かた

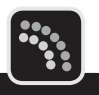

第

2

童

オプションの「メッヤージ送信ソフト」を使用すれば、全社員宛または個人宛にお知らせを表 示させることができます。ここでは、お知らせの確認方法について説明します。

### 共通のお知らせがある場合

全社員共通のお知らせがある場合には、画面右上に
→ が表示されます。全社員共通のお知ら せを確認する方法について説明します。

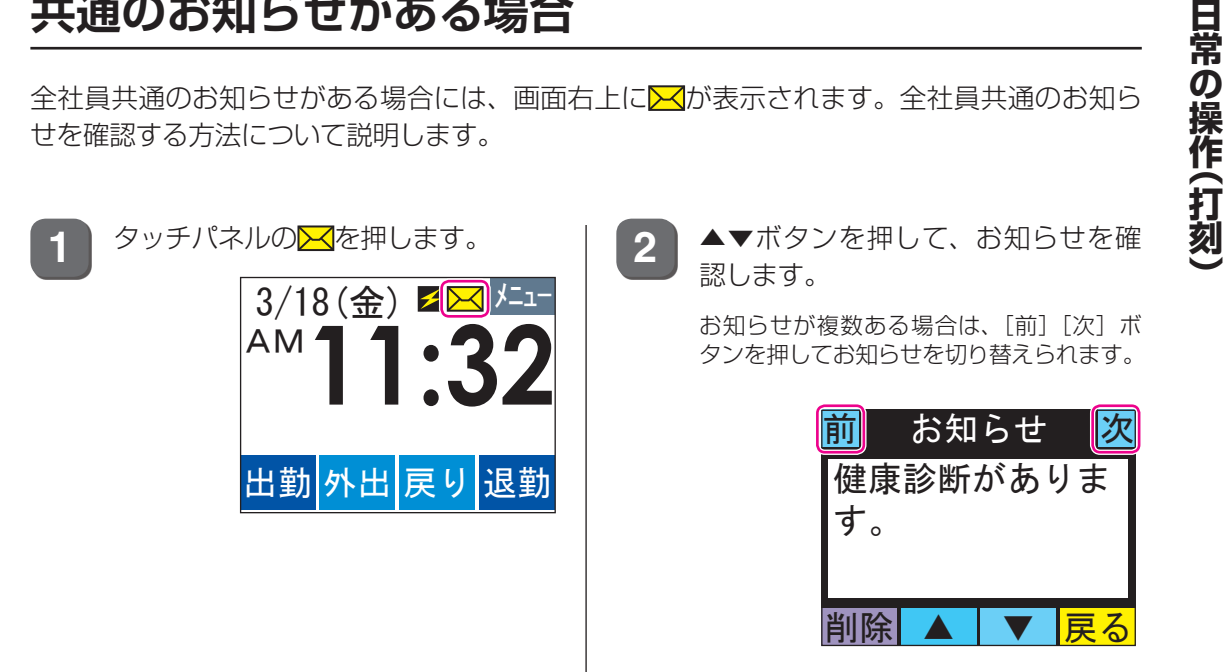

### 個人宛のお知らせがある場合

個人宛のお知らせがある場合は、カードをかざして打刻するとお知らせが自動的に表示されま す。▲▼ボタンを押してお知らせを確認してください。 お知らせが複数ある場合は、「前]「次]ボタンを押してお知らせを切り替えられます。 [削除] ボタンを押すと、表示されているお知らせが削除されます。

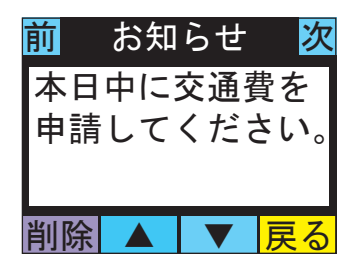

# カードを忘れたときの操作

カードを忘れた場合、カードをかざす代わりにカードIDを入力して打刻することができます。

 カードをかざす画面で、[カード忘れ] ボタンを押します。

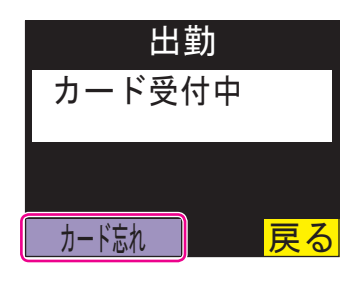

2 IDを入力し、[記録] ボタンを押しま す。

> 英数字を入力する場合は、[切替]ボタンを 押してください。「数字→英字(大文字)→英 字(小文字)」の順にボタンが切り替わりま す。

> [クリア] ボタンを押すと、カーソル位置の 文字を消去されます。

|    | ID入力      |   |   |   |     |  |
|----|-----------|---|---|---|-----|--|
| 11 | 593       |   |   |   |     |  |
| 1  | 2         | 3 | 4 | 5 | クリア |  |
| 6  | 7         | 8 | 9 | 0 | 切替  |  |
| 記録 | 記録 ≪ ≫ 戻る |   |   |   |     |  |

#### 参照

カード忘れ機能を使用不可にするには→ 「カード忘れの使用を変更するには」(59ペー ジ)

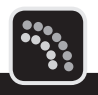

過去の打刻内容を確認する方法について説明します。

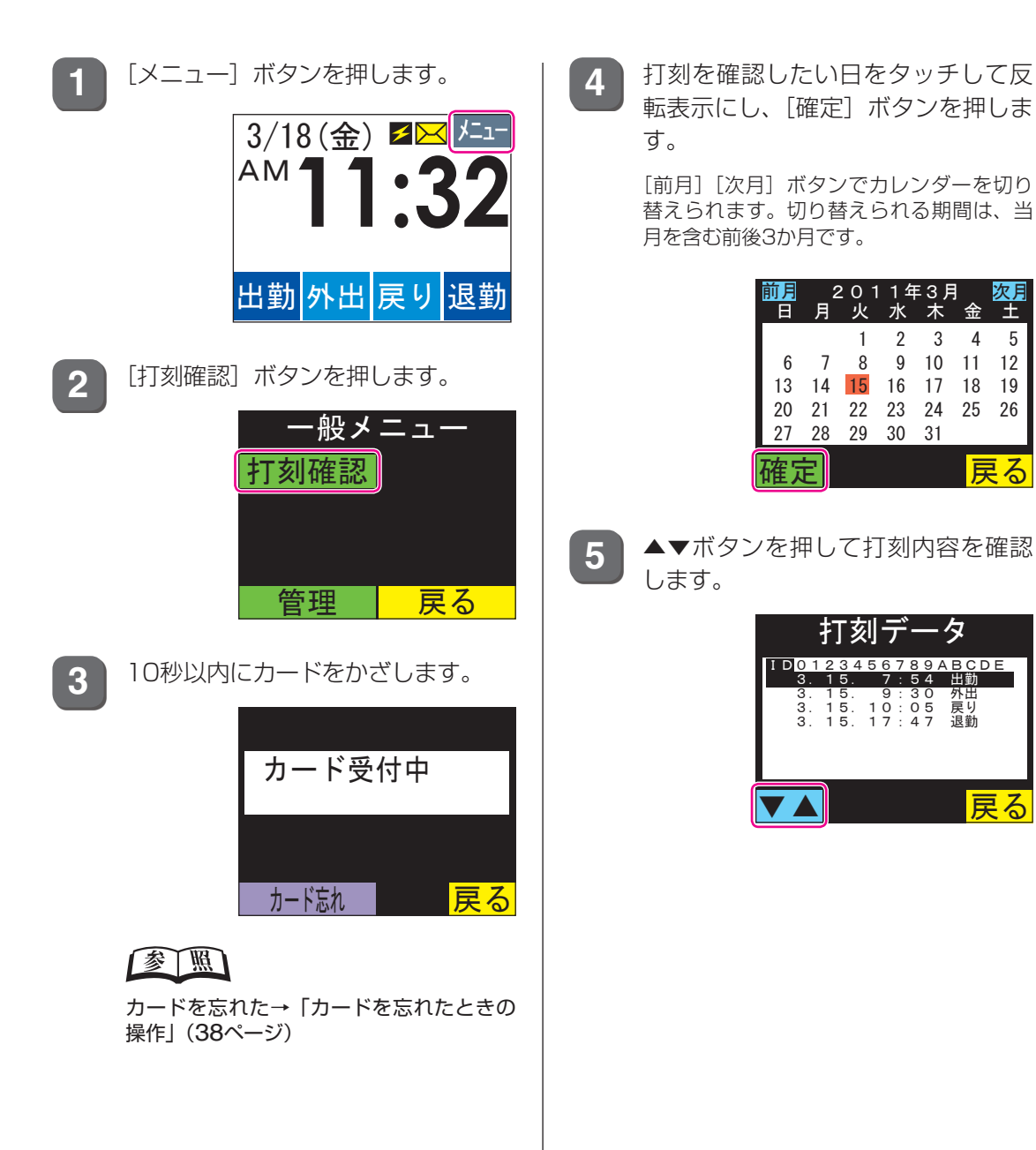

第

X

# 過去の個人宛お知らせを確認するには

すでに受信した個人宛のお知らせを表示する方法について説明します。過去の個人宛お知らせ を確認するには、設定ツールで[お知らせ]ボタンを表示するよう設定を変更する必要があり ます。

#### 参照

[お知らせ] ボタンの表示方法→『設定ツール取扱説明書』

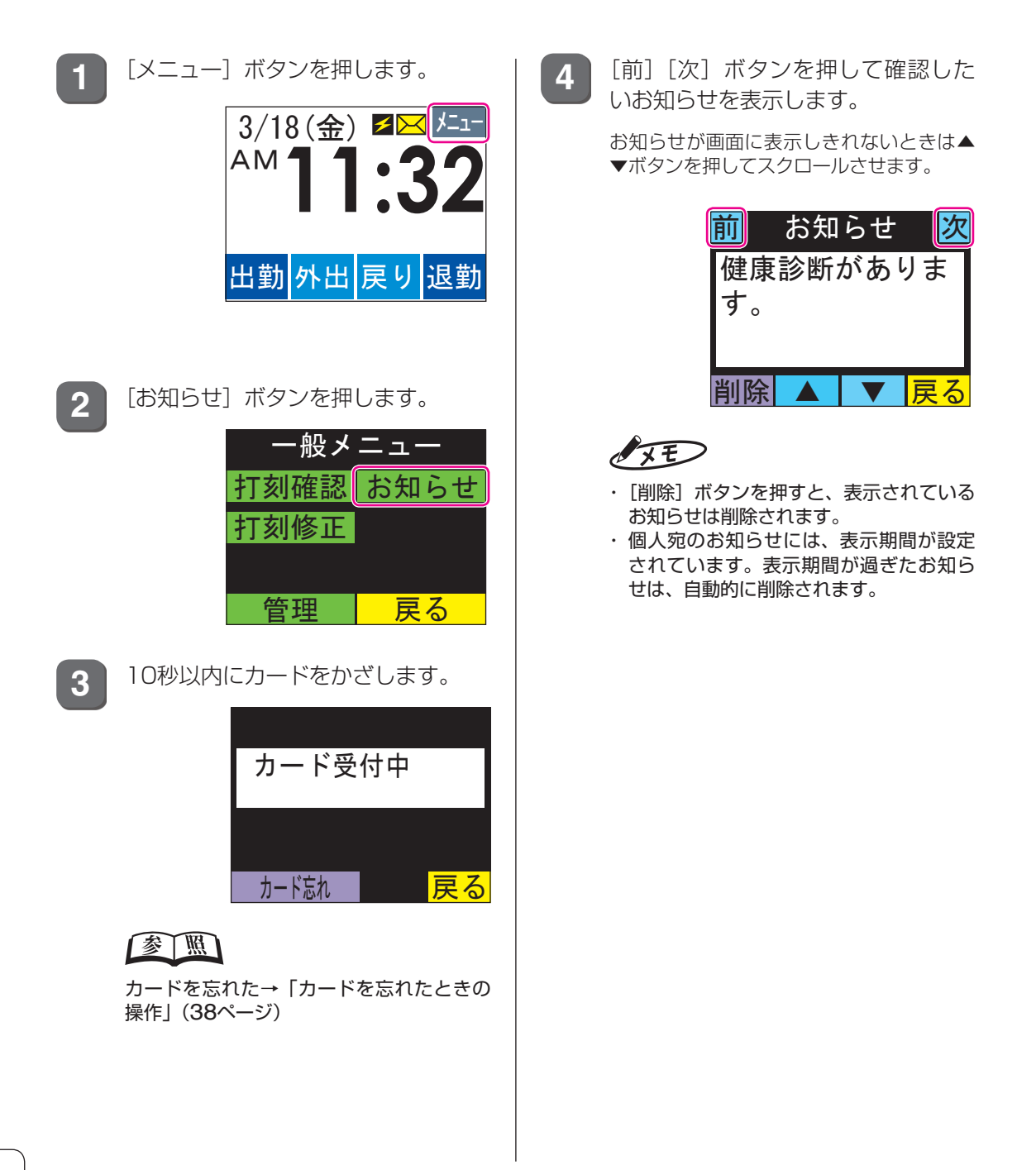

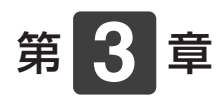

# 管理メニューを使った 操作・設定

管理メニューを使って、本機の各種設定を 変更する方法について説明します。

#### 章 目次

| 管理メニューの表示方法         | P.42 |
|---------------------|------|
| 動作記録(ログ)を確認するには     | P.43 |
| 打刻データをUSBメモリに書き出すには | P.45 |
| 管理メニューでの設定          | P.47 |

# 管理メニューの表示方法

管理メニューの表示方法について説明します。

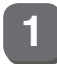

タッチパネルの [メニュー] ボタン を押します。

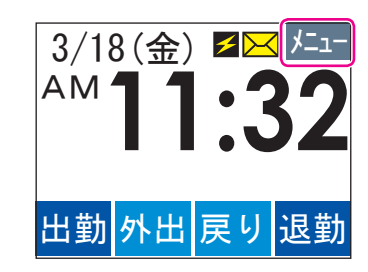

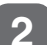

[管理] ボタンを押します。

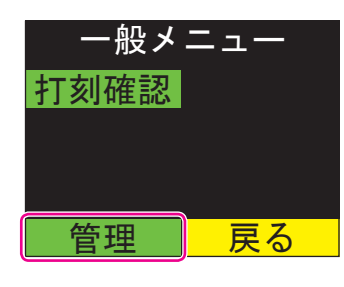

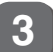

10秒以内にカードをかざします。 10秒を過ぎると待機画面に戻ります。

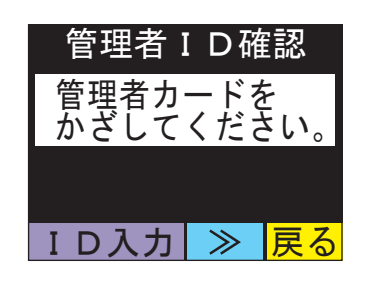

#### 参照

カードを忘れた→「カードを忘れたときの 操作」(38ページ) 4 パスワードを入力し、[確定] ボタン を押します。

この画面は、管理権限が「パスワード」または「管理者+パスワード」に設定されている場合に表示されます。

| /  | パス  | .ワ    | — | ヾ確 | 認   |
|----|-----|-------|---|----|-----|
| ** | * * |       |   |    |     |
| 1  | 2   | 3     | 4 | 5  | クリア |
| 6  | 7   | 8     | 9 | 0  | 切替  |
| 確  | 定   | $\ll$ |   | ≽  | 戻る  |

タッチパネルに管理メニューが表示されま す。

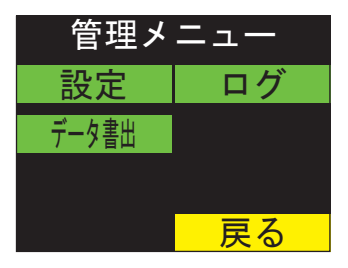

# 動作記録(ログ)を確認するには

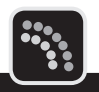

タイムレコーダの動作記録(ログ)を確認することができます。動作記録の項目には、設定変更、 鍵開閉、設定通信などがあります。

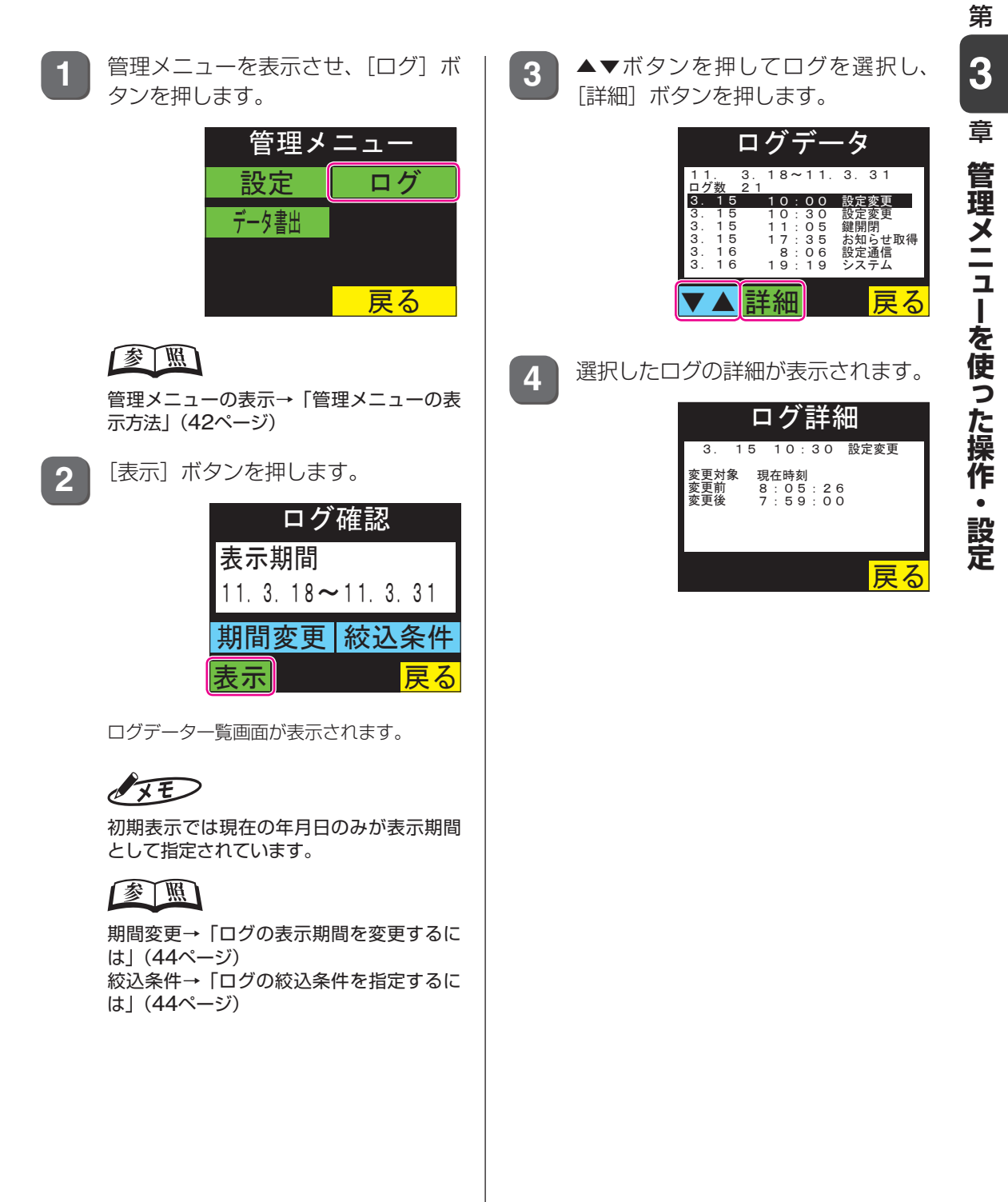

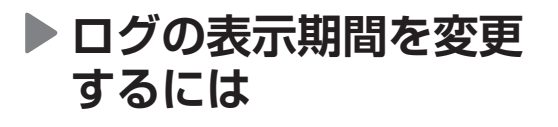

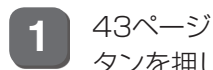

43ページ 2 の画面で、[期間変更] ボ タンを押します。

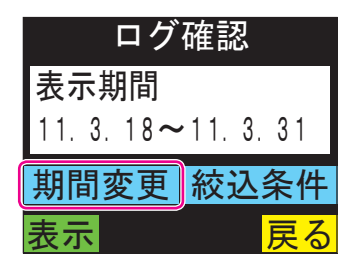

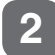

表示する期間(年月日)を入力し、「確 定〕ボタンを押します。

「<<]「>>】ボタンでカーソルを移動し、 数字ボタンで入力します。

|                                  | 期間        |   |   |   |     |  |
|----------------------------------|-----------|---|---|---|-----|--|
| 11. 3. 18~11. 3. <mark>31</mark> |           |   |   |   |     |  |
| 1                                | 2         | 3 | 4 | 5 | クリア |  |
| 6                                | 7         | 8 | 9 | 0 |     |  |
| 確                                | 確定 ≪ ≫ 戻る |   |   |   |     |  |

1の画面に戻ります。

### ▶ ログの絞込条件を指定 するには

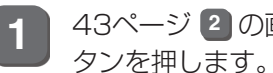

43ページ 2 の画面で、[絞込条件] ボ

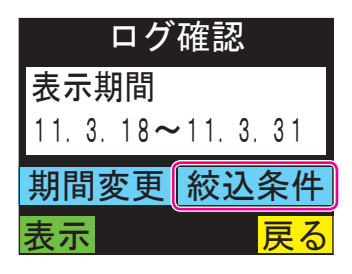

絞込条件をタッチし、 [表示] ボタン 2 を押します。

> 先頭が■になっている項目が検索対象に、 □になっている項目が検索対象外になりま す。

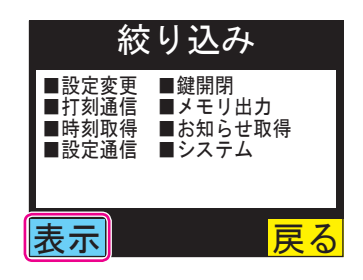

指定した条件に合ったログデータが一覧に 表示されます。

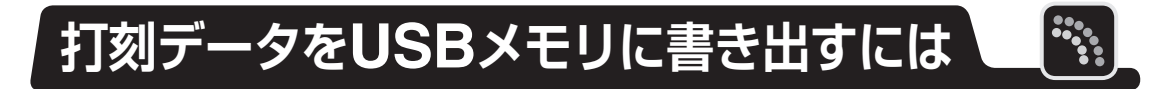

タイムレコーダ内の打刻データをUSBメモリに書き出すことができます。

書き出される打刻データは、1度も書き出し(通信を含む)をしていない打刻データが対象です。 対象期間を指定して書き出すことも可能です。この場合は、過去に書き出したどうかに関わら ず対象期間内の打刻データが書き出されます。

あらかじめUSBメモリが接続されていることを確認してください。

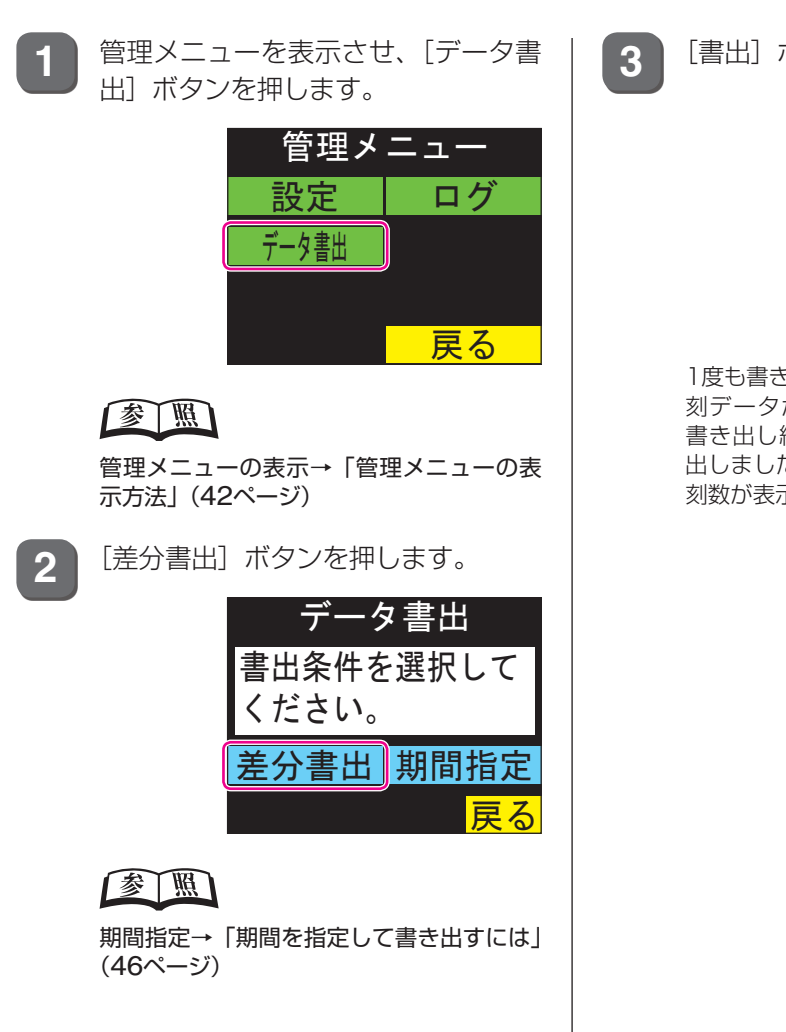

[書出] ボタンを押します。

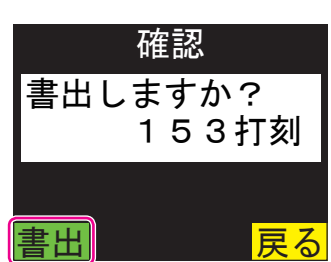

1度も書き出し(通信を含む)をしていない打 刻データがUSBメモリに書き出されます。 書き出し終わると、タッチパネルに「書き 出しました。」という文字と、書き出した打 刻数が表示されます。

- ▶ 期間を指定して書き出 すには

45ページ 2 の画面で、[期間指定] ボ タンを押します。

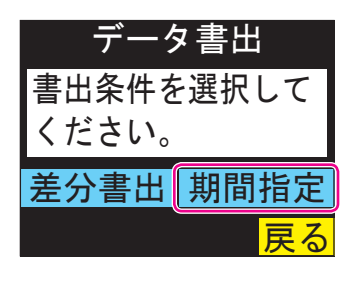

2

対象の期間(年月日)を入力し、[確定] ボタンを押します。

[<<] [>>] ボタンでカーソルを移動し、 数字ボタンで入力します。

|           | 期間                  |  |  |  |  |  |  |
|-----------|---------------------|--|--|--|--|--|--|
| 1         | 11. 3. 18~11. 3. 18 |  |  |  |  |  |  |
| 1         | 1 2 3 4 5 77        |  |  |  |  |  |  |
| 6         | 6 7 8 9 0           |  |  |  |  |  |  |
| 確定 ≪ ≫ 戻る |                     |  |  |  |  |  |  |

3

[書出] ボタンを押します。

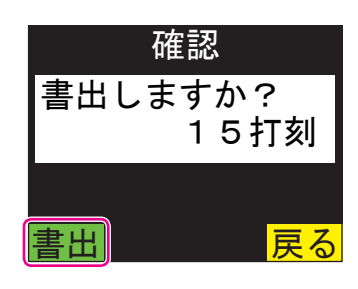

対象期間の打刻データがUSBメモリに書き 出されます。書き出しが終わると、タッチ パネルに「書き出しました。」という文字と、 書き出した打刻数が表示されます。

# 管理メニューでの設定

管理メニューでの設定について説明します。

### 設定画面の表示方法

管理メニューの設定画面を表示するには、次の手順で操作します。

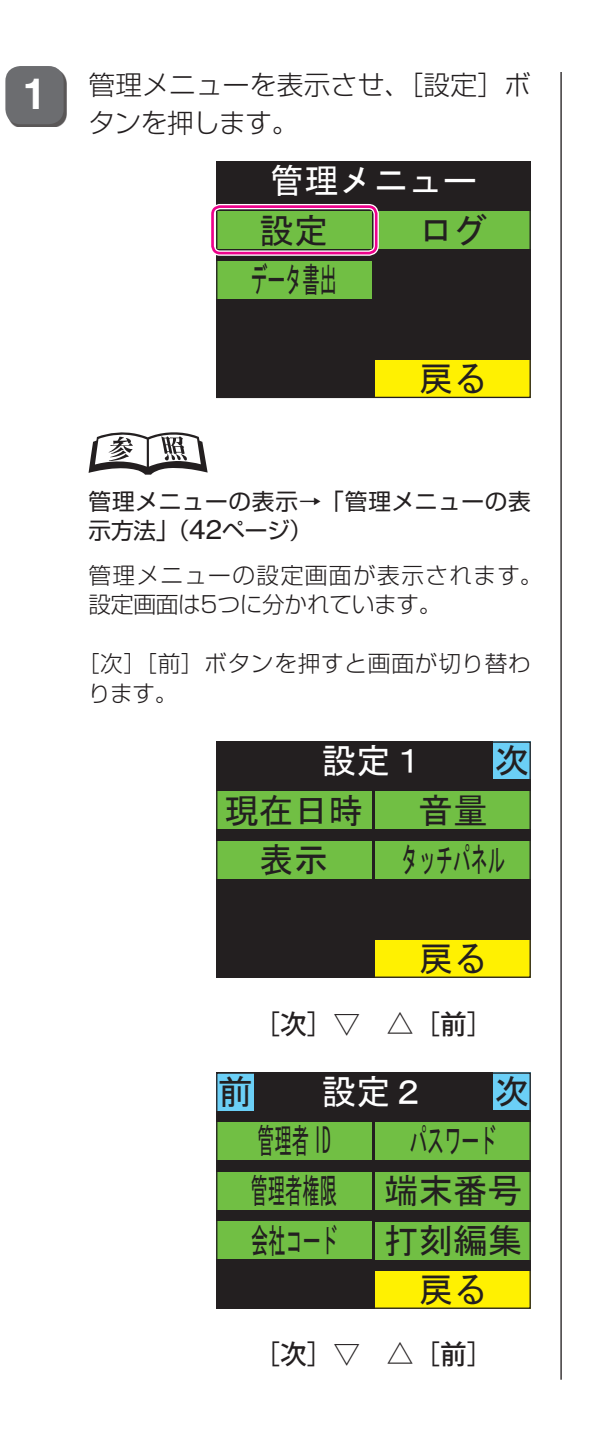

| 前 設定              | きる 次    |
|-------------------|---------|
| 打刻チェック            | カード忘れ   |
| バックアップ            | 自動打刻    |
|                   |         |
|                   | 戻る      |
| [次] ▽             | △ [前]   |
| 前 設定              | Ē 4 次   |
| モデム               | LAN     |
| 通信方式              | 時刻合せ    |
| 本体情報              |         |
|                   | 戻る      |
| [次] ▽             | △ [前]   |
| <mark>前</mark> 設定 | Ē 5     |
| カード登録             | 使用カード   |
| 設定入出力             | SSFCカード |
|                   |         |
|                   | 戻る      |

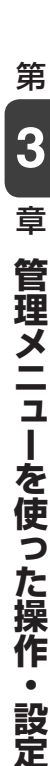

ロメニューを使った操作・設定

### 現在日時を変更するには

本機の現在日時を設定します。

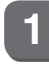

管理メニューの「設定1|画面を表示 させ、「現在日時」ボタンを押します。

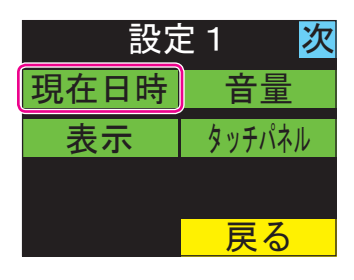

#### 参照

「設定1」画面の表示→「設定画面の表示方法」 (47ページ)

2

現在の日時が表示されます。

| 現在日時                           |    |  |  |  |
|--------------------------------|----|--|--|--|
| 2011 年 3月18日<br>AM 11 時 35分20秒 |    |  |  |  |
|                                |    |  |  |  |
| 日付時刻                           |    |  |  |  |
| 1 2/2 4 H                      | 戻る |  |  |  |

#### (XE)

[12/24H] ボタンを押すたびに時刻表示が 12時間制と24時間制に切り替わります。

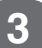

[日付] ボタンを押します。

| 現在日時                              |    |  |  |  |  |
|-----------------------------------|----|--|--|--|--|
| 2011 年 3月 18日<br>AM 11 時 35分 20 秒 |    |  |  |  |  |
|                                   |    |  |  |  |  |
| 日付                                | 時刻 |  |  |  |  |
| 1 2/2 4 H                         | 戻る |  |  |  |  |

年月日を入力し、[確定] ボタンを押 4 します。

> [<<] [>>] ボタンでカーソルを移動し、 数字ボタンで入力します。

> [クリア] ボタンを押すと、カーソル位置の 数字が消去されます。

| 日付設定                       |   |   |   |   |     |
|----------------------------|---|---|---|---|-----|
| 20 <mark>11</mark> 年 3月18日 |   |   |   |   |     |
| 1                          | 2 | 3 | 4 | 5 | クリア |
| 6 7 8 9 0                  |   |   |   |   |     |
| 確定 ≪ ≫ 戻る                  |   |   |   |   |     |

タイムレコーダの日付が変更されます。

旧 5

| 刻] | ボタンを押します。 |
|----|-----------|
|----|-----------|

| 現在日時                                 |    |  |  |
|--------------------------------------|----|--|--|
| 2011 年 3 月 22 日<br>AM 11 時 35 分 20 秒 |    |  |  |
| 日付                                   | 時刻 |  |  |
| 1 2/2 4 H                            | 戻る |  |  |

時分秒を入力し、[確定] ボタンを押 6 します。

> [<<] [>>] ボタンでカーソルを移動し、 数字ボタンで入力します。

> [クリア] ボタンを押すと、カーソル位置の 数字が消去されます。

| 時刻設定              |                    |  |  |  |  |
|-------------------|--------------------|--|--|--|--|
| <b>11</b> 時35分00秒 |                    |  |  |  |  |
| 1                 | 2 3 4 5 <u>7</u> 7 |  |  |  |  |
| 6 7 8 9 0         |                    |  |  |  |  |
| 確定 ≪ ≫ 戻る         |                    |  |  |  |  |

タイムレコーダの時刻が変更されます。

### チャイム・発話・ブザーの音量を変更するには

ボタンを押したときの発話やブザー、チャイムの音量を変更することができます。

1 管理メニューの「設定1」画面を表示 させ、[音量] ボタンを押します。

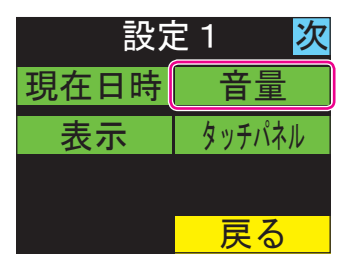

参照

「設定1」画面の表示→「設定画面の表示方法」 (47ページ)

2 ▲▼ボタンを押して「ボタン」または「チャイム」を選択します。

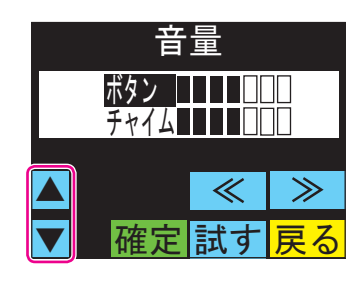

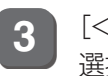

[<<] [>>] ボタンを押して音量を 選択します。

■が多くなるほど音量が大きくなります。 すべて□にすると無音になります。

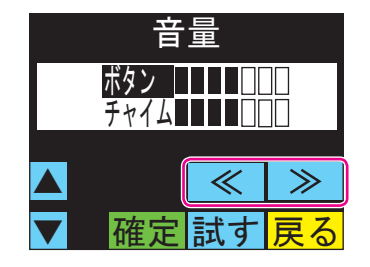

4 [確定] ボタンを押します。

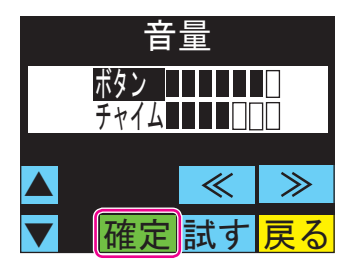

音量が変更されます。

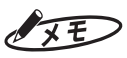

- 「試す」ボタンを押すと、現在選択されている音量で試聴できます。「ボタン」が選択されているときは「がいしゅつ」と1回発話、「チャイム」が選択されているときはチャイムが1回鳴ります。
- ・試聴中に [<<] [>>] ボタンを押して音 量を調整することも可能です。

### 表示濃度・照明の点灯時間を変更するには

タッチパネルの表示濃度や照明(バックライト)の点灯時間を変更することができます。

1 管理メニューの「設定1」画面を表示 させ、[表示] ボタンを押します。

| 設定 1 次 |        |  |
|--------|--------|--|
| 現在日時   | 音量     |  |
| 表示     | タッチパネル |  |
|        |        |  |
|        | 戻る     |  |

#### 参照

「設定1」画面の表示→「設定画面の表示方法」 (47ページ)

2 [<<] [>>] ボタンを押して表示濃 度を選択します。

■が多くなるほど表示濃度が濃くなります。

| 表示                           |         |   |
|------------------------------|---------|---|
| 濃度 <b>■■■■</b> □□□<br>照明  5分 |         |   |
|                              | $ $ $>$ |   |
| 確定                           | 照明戻     | 3 |

#### XE

3

表示濃度を変更しない場合は、手順3に進ん でください。

[照明] ボタンを押します。

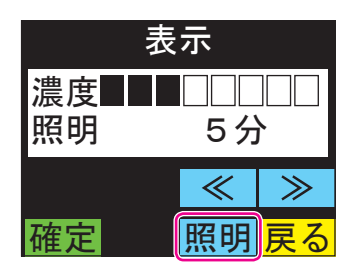

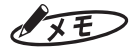

照明の点灯時間を変更しない場合は、手順5 に進んでください。 4 数字ボタンを押して点灯時間を入力 し、[記録] ボタンを押します。

> [クリア] ボタンを押すと、カーソル位置の 数字が消去されます。

> 照明を常時点灯させたい場合は[常時点灯] ボタンを押した後、[記録]ボタンを押して ください。

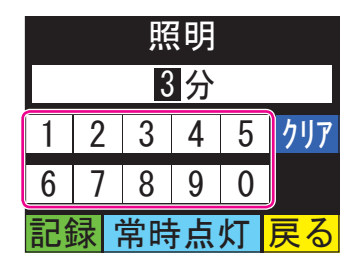

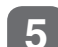

[確定] ボタンを押します。

| 表示                      |    |       |  |
|-------------------------|----|-------|--|
| 濃度■■■□□□□□□<br>照明   3 分 |    |       |  |
|                         | «  | $\gg$ |  |
| 確定                      | 照明 | 戻る    |  |

表示の設定が変更されます。

### タッチパネルの検知範囲を調整するには

ボタンの表示と反応のズレがあるときには、タッチパネルの検知範囲を調整することができます。

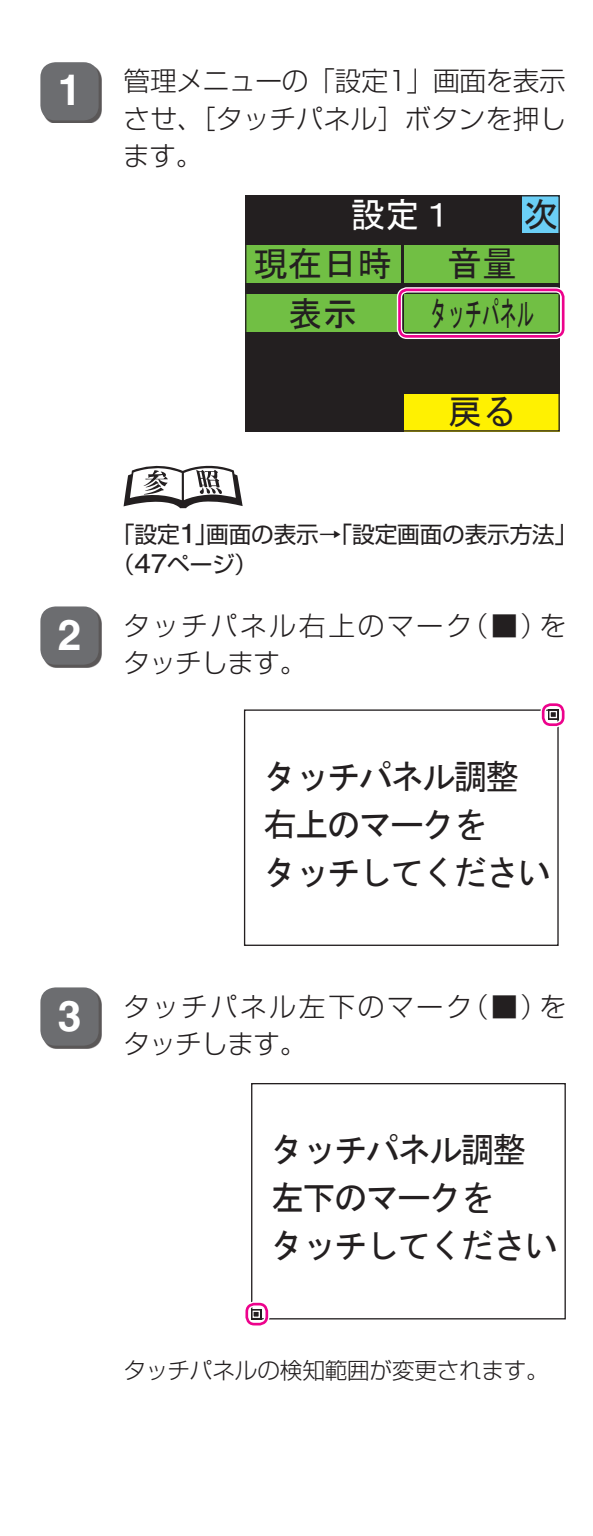

### 管理者 ID を設定するには

打刻データの編集、設定の変更ができる管理者のID(管理者ID)を設定します。管理者IDは14 桁の英数字(管理者が使うカードの固有ID)で入力します。

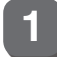

管理メニューの「設定2」画面を表示 させ、[管理者ID] ボタンを押します。

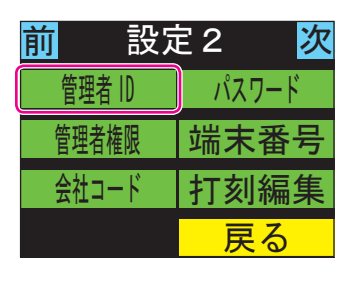

#### 参照

「設定2」画面の表示→「設定画面の表示方法」(47ページ)

2 ▲▼ボタンを押して管理者ID (No.01 ~20)を選択し、〔入力〕ボタンを押 します。

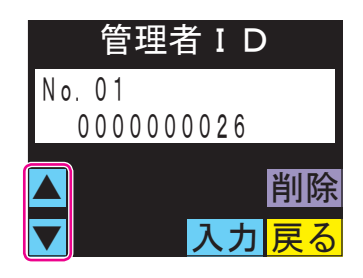

(XE)

設定済みの管理者IDの情報を変更する場合 は、該当の管理者IDを選択し、[削除] ボタ ンを押して情報を削除してください。 3 管理者が使用するカードをかざしま す。

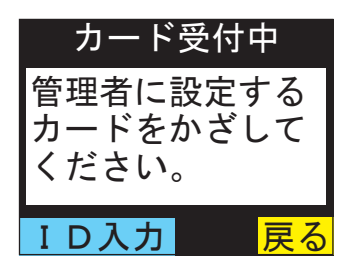

カードの固有IDが管理者IDとして設定されます。

(XE)

カードの固有IDが分かっている場合は、カードをかざす代わりに、カードの固有IDを入力することも可能です。[ID入力] ボタンを押した後、カードの固有IDを入力し、[記録] ボタンを押してください。

### 管理者のパスワードを変更するには

打刻データの編集、設定の変更時に使用するパスワード(暗証番号)を設定します。 パスワードは最大10桁の数字で入力できます。

1

管理メニューの「設定2」画面を表示 させ、[パスワード] ボタンを押しま す。

| <mark>前</mark> 設定 2 次 |       |  |  |  |
|-----------------------|-------|--|--|--|
| 管理者 ID                | パスワード |  |  |  |
| 管理者権限                 | 端末番号  |  |  |  |
| 会社コード                 | 打刻編集  |  |  |  |
|                       | 戻る    |  |  |  |

#### 参照

「設定2」画面の表示→「設定画面の表示方 法」(47ページ)

2 数字ボタンを押して新しいパスワー ドを入力し、[確定] ボタンを押しま す。

> [クリア] ボタンを押すと、カーソル位置の 数字が消去されます。

|           | パスワード  |   |   |   |     |  |
|-----------|--------|---|---|---|-----|--|
| 27        | 271828 |   |   |   |     |  |
| 1         | 2      | 3 | 4 | 5 | クリア |  |
| 6 7 8 9 0 |        |   |   |   |     |  |
| 確         | 確定 戻る  |   |   |   |     |  |

### 管理権限を制限するには

管理者IDと管理者パスワードの有効・無効が設定できます。

1

管理メニューの「設定2」画面を表示 させ、[管理者権限] ボタンを押しま す。

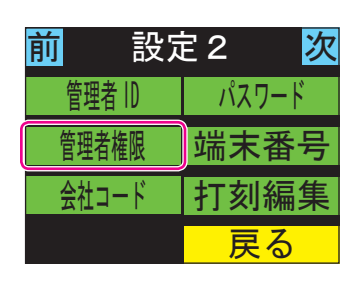

#### 参照

「設定2」 画面の表示→「設定画面の表示方法」(47ページ)

2 ▲▼ボタンを押して設定項目を選択 し、[確定] ボタンを押します。

| 制限なし          | 管理者IDと管理者パスワード<br>を制限なしにします。                                                               |
|---------------|--------------------------------------------------------------------------------------------|
| 管理者           | 管理者IDのみに、管理権限を<br>限定します。                                                                   |
| パスワード         | 管理者パスワードのみに、管<br>理権限を限定します。                                                                |
| 管理者+パ<br>スワード | 上記の「管理者」と「パスワー<br>ド」を組み合わせた設定です。<br>管理者用のカードがあり、か<br>つパスワードを知っている場<br>合のみに、管理権限を限定し<br>ます。 |

| 管理権限 |    |  |  |  |
|------|----|--|--|--|
| 制限なし |    |  |  |  |
| 管理者  |    |  |  |  |
|      |    |  |  |  |
| ▼確定  | 戻る |  |  |  |

管理権限が変更されます。

### 端末番号を変更するには

本機の端末番号(複数のタイムレコーダを識別するための番号)を設定します。 複数の端末を導入している場合は、番号が重複しないように設定します。 初期設定は1番になっています。

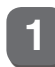

管理メニューの「設定2」画面を表示 させ、[端末番号] ボタンを押します。

| <mark>前</mark> 設定 | <mark>前</mark> 設定 2 <mark>次</mark> |  |  |
|-------------------|------------------------------------|--|--|
| 管理者 ID            | パスワード                              |  |  |
| 管理者権限             | 端末番号                               |  |  |
| 会社コード             | 打刻編集                               |  |  |
|                   | 戻る                                 |  |  |

#### 参照

「設定2」 画面の表示→「設定画面の表示方法」(47ページ)

2 数字ボタンを押して新しい端末番号 を入力し、[確定] ボタンを押します。

> [クリア] ボタンを押すと、カーソル位置の 数字が消去されます。

|   | 端末番号  |   |   |   |     |  |
|---|-------|---|---|---|-----|--|
|   | 1     |   |   |   |     |  |
| 1 | 2     | 3 | 4 | 5 | クリア |  |
| 6 | 7     | 8 | 9 | 0 |     |  |
| 確 | 確定 戻る |   |   |   |     |  |

### XE

端末番号は数字のみで、4桁まで入力できます。

### 会社コードを変更するには

本機の会社コードを設定します。会社コードは受け付けるカードを制限するときの判別に使用 できます。

会社コードは8桁までの英数字で設定します。

#### XE

会社コードを使用するには、カードに会社コードをエンコードして使用する必要があります。

1 管理メニューの「設定2」画面を表示 させ、[会社コード] ボタンを押しま す。

| <mark>前</mark> 設定 | ē 2 🛛 次 |
|-------------------|---------|
| 管理者 ID            | パスワード   |
| 管理者権限             | 端末番号    |
| 会社コード             | 打刻編集    |
|                   | 戻る      |

#### 参照

「設定2」画面の表示→「設定画面の表示方 法」(47ページ)

2 会社コードを入力し、[確定] ボタン を押します。

> 英数字を入力する場合は、[切替]ボタンを 押してください。「数字→英字(大文字)→英 字(小文字)」の順にボタンが切り替わりま す。

> [<<] [>>] ボタンを押すと、カーソルが 移動します。

> [クリア] ボタンを押すと、カーソル位置の 文字を消去されます。

|   | 会社コード     |   |   |   |     |  |
|---|-----------|---|---|---|-----|--|
| 2 | 235711    |   |   |   |     |  |
| 1 | 2         | 3 | 4 | 5 | クリア |  |
| 6 | 7         | 8 | 9 | 0 | 切替  |  |
| 確 | 確定 ≪ ≫ 戻る |   |   |   |     |  |

### 打刻編集ができる範囲を設定するには

ー般メニューや管理メニューに、打刻編集の各ボタン([打刻修正] ボタンおよび [打刻承認] ボタン)を表示するかどうかを設定することができます。

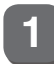

管理メニューの「設定2」画面を表示 させ、[打刻編集] ボタンを押します。

| <mark>前</mark> 設定 | 設定2 <mark>次</mark> |  |  |
|-------------------|--------------------|--|--|
| 管理者 ID            | パスワード              |  |  |
| 管理者権限             | 端末番号               |  |  |
| 会社コード             | 打刻編集               |  |  |
|                   | 戻る                 |  |  |

参照

「設定2」画面の表示→「設定画面の表示方法」(47ページ)

2

▲▼ボタンを押して設定項目を選択 し、[確定] ボタンを押します。

| 使用しない | 打刻編集の各ボタンを表示し<br>ません。                      |
|-------|--------------------------------------------|
| 管理    | 管理メニューのみに、打刻編<br>集の各ボタンを表示します。             |
| 管理+一般 | 管理メニューと一般メニュー<br>の両方に、打刻編集の各ボタ<br>ンを表示します。 |

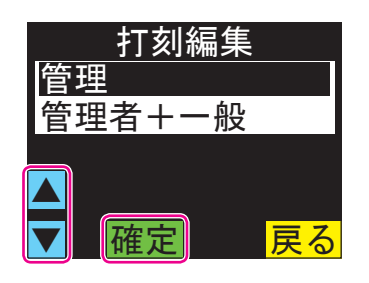

打刻編集ができる範囲が変更されます。

### 打刻チェックの設定を変更するには

打刻時に、打刻の前後関係をチェックするかを設定します。チェックするように設定すると、 例えば「出勤」→「出勤」など打刻に矛盾があると、「前回の打刻と矛盾があります。修正の 必要があります」とメッセージが表示されます。

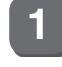

させ、[打刻チェック] ボタンを押し ます。

| <mark>前</mark> 設 | 設定3 次 |  |  |
|------------------|-------|--|--|
| 打刻チェック           | カード忘れ |  |  |
| バックアップ           | 自動打刻  |  |  |
|                  |       |  |  |
|                  | 戻る    |  |  |

#### 参照

「設定3」 画面の表示→「設定画面の表示方法」(47ページ)

管理メニューの「設定3」画面を表示

2 ▲▼ボタンを押して「前後関係」を 選択し、[<<] [>>] ボタンを押し て設定を変更します。

| する  | 打刻の前後関係に矛盾がない<br>か(出勤→出勤など)をチェッ<br>クします。 |
|-----|------------------------------------------|
| しない | 打刻の前後関係チェックは行<br>いません。                   |

| 打刻チェック  |    |                 |  |  |
|---------|----|-----------------|--|--|
| 前後関係しない |    |                 |  |  |
| 連続打刻    | 2分 |                 |  |  |
|         | «  | $\gg$           |  |  |
| ▼ 確定    |    | <mark>戻る</mark> |  |  |

3 ▲▼ボタンを押して「連続打刻」を 選択し、[<<] [>>] ボタンを押し て設定を変更します。

| 1分~10分 | 設定した時間内の連続した打<br>刻を矛盾打刻と判定します。 |
|--------|--------------------------------|
| しない    | 連続打刻のチェックは行いま<br>せん。           |

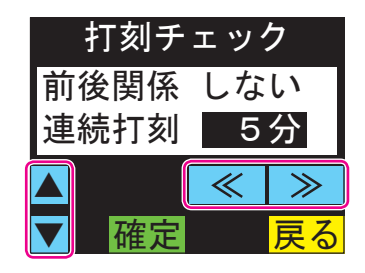

[確定] ボタンを押します。

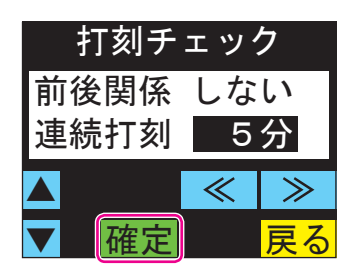

打刻チェックの設定が変更されます。

<sup>4</sup> 

### カード忘れの使用を変更するには

打刻やメニュー表示の際に、[カード忘れ]ボタンを表示するかどうかを設定することができます。

[カード忘れ] ボタンを表示している場合は、カードをかざす代わりにカードの固有IDの入力 ができるようになります。

| -1 |  |
|----|--|
| U  |  |

管理メニューの「設定3」画面を表示 させ、[カード忘れ] ボタンを押しま す。

| <mark>前</mark> 設定3 <mark>次</mark> |       |  |  |
|-----------------------------------|-------|--|--|
| 打刻チェック                            | カード忘れ |  |  |
| バックアップ                            | 自動打刻  |  |  |
|                                   |       |  |  |
|                                   | 戻る    |  |  |

参照

「設定3」 画面の表示→「設定画面の表示方法」 (47ページ)

2 [<<] [>>] ボタンを押して設定を 変更し、[確定] ボタンを押します。

| カード忘れ  |   |       |    |  |
|--------|---|-------|----|--|
| 使用 しない |   |       |    |  |
|        |   |       |    |  |
|        |   |       |    |  |
| 確定     | ~ | $\gg$ | 戻る |  |

カード忘れの設定が変更されます。

### 打刻データのバックアップ時刻を変更するには

本機では、バックアップ時刻を設定しておくと、自動的にUSBメモリへ打刻データを書き出し ます(バックアップ中の画面表示はありません)。 あらかじめUSBメモリが接続されていることを確認してください。 打刻データのバックアップを行う時刻は、以下の手順で設定します。

管理メニューの「設定3」画面を表示 させ、[バックアップ] ボタンを押し ます。

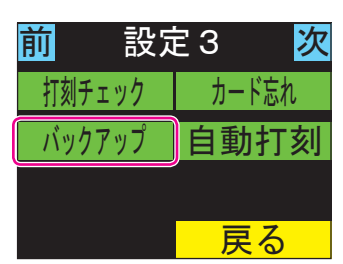

#### 参照

1

「設定3」 画面の表示→「設定画面の表示方法」(47ページ)

2 バックアップ時刻を入力し、[確定] ボタンを押します。

> [<<] [>>] ボタンでカーソルを移動し、 数字ボタンで入力します(時分とも2桁ず つ)。

> [クリア] ボタンを押すと、カーソル位置の 数字が消去されます。

| バ | バックアップ時刻     |   |   |   |     |  |  |
|---|--------------|---|---|---|-----|--|--|
|   | <b>S</b> :00 |   |   |   |     |  |  |
| 1 | 2            | 3 | 4 | 5 | クリア |  |  |
| 6 | 7            | 8 | 9 | 0 |     |  |  |
| 確 | 確定 ≪ ≫ 戻る    |   |   |   |     |  |  |

バックアップ時刻が変更されます。

### 自動打刻の設定を変更するには

自動打刻の時間帯(出勤として扱う時間帯、退勤として扱う時間帯)を設定することができます。 自動打刻の時間帯が設定されている場合、出勤の時間帯にカードをかざすと自動的に出勤とし て打刻されます。退勤の時間帯にカードをかざすと自動的に退勤として打刻されます。

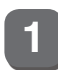

管理メニューの「設定3」画面を表示 させ、「自動打刻」ボタンを押します。

| <mark>前</mark> 設定 | <mark>前</mark> 設定3 <mark>次</mark> |  |  |  |  |  |
|-------------------|-----------------------------------|--|--|--|--|--|
| 打刻チェック            | カード忘れ                             |  |  |  |  |  |
| バックアップ            | 自動打刻                              |  |  |  |  |  |
|                   |                                   |  |  |  |  |  |
|                   | 戻る                                |  |  |  |  |  |

参照

「設定3」画面の表示→「設定画面の表示方 法」(47ページ)

▲▼ボタンを押して「出勤」を選択し、 2 [入力] ボタンを押します。

> 出勤の時間帯は設定しない場合は、「出勤」 を選択した状態で〔未使用〕ボタンを押し てください。

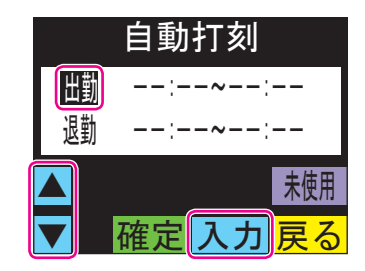

「<<]「>>] ボタンでカーソルを移 3 動し、開始および終了の時分を入力 し、「確定」ボタンを押します。

> 開始および終了の時分は数字ボタンで入力 します(時は24時間制、時分とも2桁ずつ)。

> [クリア] ボタンを押すと、カーソル位置の 数字が消去されます。

|   | 出勤                |   |   |   |     |  |  |
|---|-------------------|---|---|---|-----|--|--|
|   | 8:00~8: <b>59</b> |   |   |   |     |  |  |
| 1 | 2                 | 3 | 4 | 5 | クリア |  |  |
| 6 | 7                 | 8 | 9 | 0 |     |  |  |
| 確 | 定                 | ≪ |   | ≽ | 戻る  |  |  |

第

3

章

管理メニューを使った操作・設定

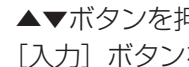

4

▲▼ボタンを押して「退勤」を選択し、 [入力] ボタンを押します。

退勤の時間帯を設定しない場合は、「退勤| を選択した状態で〔未使用〕ボタンを押し てください。

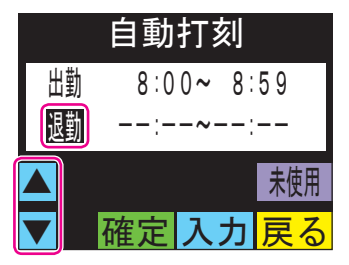

5 [<<] [>>] ボタンでカーソルを移 動し、開始および終了の時分を入力 し、「確定」ボタンを押します。

> 開始および終了の時分は数字ボタンで入力 します(時は24時間制、時分とも2桁ずつ)。

> [クリア] ボタンを押すと、カーソル位置の 数字が消去されます。

|   | 退勤                        |   |   |   |     |  |  |
|---|---------------------------|---|---|---|-----|--|--|
|   | 18:00~18: <mark>59</mark> |   |   |   |     |  |  |
| 1 | 2                         | 3 | 4 | 5 | クリア |  |  |
| 6 | 7                         | 8 | 9 | 0 |     |  |  |
| 確 | 定                         | ~ |   | > | 戻る  |  |  |

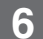

[確定] ボタンを押します。

|    | 自動   | 打多  | 刻  |                 |
|----|------|-----|----|-----------------|
| 出勤 | 8:0  | 0~  | 8: | 59              |
| 退勤 | 18:0 | 0~1 | 8: | 59              |
|    |      |     |    | 未使用             |
|    | 確定   | 入   | 力  | <mark>戻る</mark> |

自動打刻の設定が変更されます。

XE

出勤と退勤の時間帯を重複させて設定はで きません。

### モデム接続時の設定を変更するには

モデム通信における各種パラメータを設定します。

1 管理メニューの「設定4」画面を表示 させ、[モデム] ボタンを押します。

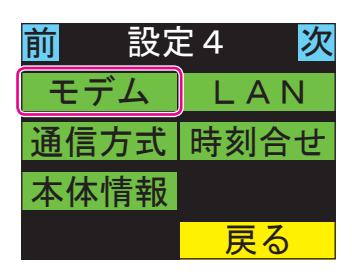

参照

「設定4」画面の表示→「設定画面の表示方法」(47ページ)

2

▲▼ボタンを押して設定項目を選択 し、[<<] [>>] ボタンを押して設 定値を選択します。

| 設定項目        | 設定値                                                                     |
|-------------|-------------------------------------------------------------------------|
| ダイヤル方       | 「トーン」「パルス」のいずれ                                                          |
| 式           | かを選択します。                                                                |
| 通信速度        | 以下のいずれかを選択しま<br>す。<br>9,600/12,000/<br>19,200/38,400/<br>57,600/115,200 |
| データ長        | 「7」「8」のいずれかを選択<br>します。                                                  |
| パリティ        | 「なし」「偶数」「奇数」のい<br>ずれかを選択します。                                            |
| ストップ<br>ビット | 「1」「2」のいずれかを選択<br>します。                                                  |

| モデム                            |    |       |  |  |  |  |
|--------------------------------|----|-------|--|--|--|--|
| ダイヤル方式<br>通信速度 38400<br>データ長 8 |    |       |  |  |  |  |
|                                | «  | $\gg$ |  |  |  |  |
|                                | 確定 | 戻る    |  |  |  |  |

3 [確定] ボタンを押します。

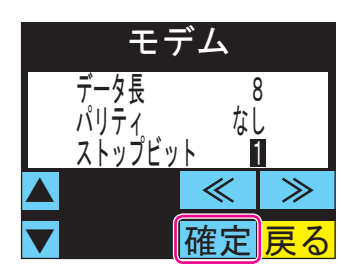

モデム通信における各種パラメータが変更 されます。

### LAN 接続時の設定を変更するには

LAN接続におけるTCP/IPパラメータ(本機のIPアドレス、サブネットマスク、ゲートウェイアドレス、DNS参照先のアドレス)を設定します。

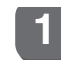

管理メニューの「設定4」画面を表示 させ、[LAN] ボタンを押します。

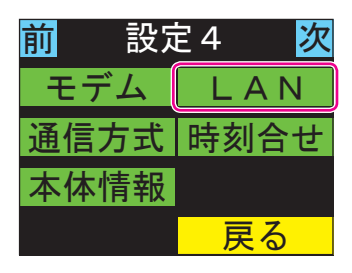

#### 参照

「設定4」 画面の表示→「設定画面の表示方法」 (47ページ)

2 ▲▼ボタンを押して「IPアドレス」 を表示し、〔入力〕ボタンを押します。

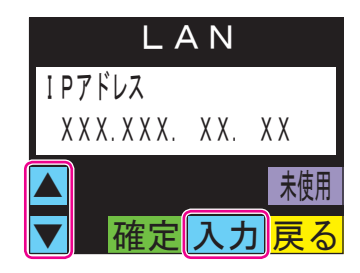

3 [<<] [>>] ボタンでカーソルを移動し、IPアドレスを入力し、[記録] ボタンを押します。

> IPアドレスの各オクテットは数字ボタンで 入力します(各オクテットとも3桁ずつ)。

> [クリア] ボタンを押すと、カーソル位置の 数字が消去されます。

| アドレス             |   |   |   |   |     |  |
|------------------|---|---|---|---|-----|--|
| XXX. XXX. XX. XX |   |   |   |   |     |  |
| 1                | 2 | 3 | 4 | 5 | クリア |  |
| 6                | 7 | 8 | 9 | 0 |     |  |
| 記録 ≪ ≫ 戻る        |   |   |   |   |     |  |

4 「サブネットマスク」「ゲートウェイ アドレス」「DNS1」「DNS2」を設 定します。

手順は、手順2~3と同様です。

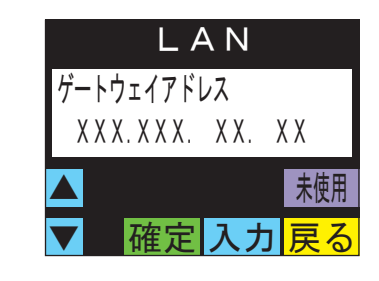

XE

「DNS1」および「DNS2」が選択されて いる場合に[未使用]ボタンを押すと、設 定が空白になります。

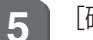

[確定] ボタンを押します。

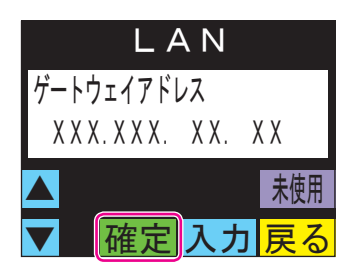

LAN接続におけるTCP/IPパラメータが変 更されます。

### 通信方式(モデム/LAN)を変更するには

打刻データの送信する通信方式を設定します。

1 管理メニューの「設定4」画面を表示 させ、[通信方式] ボタンを押します。

| 前 設定 | 設定 4 次 |  |  |  |  |
|------|--------|--|--|--|--|
| モデム  | LAN    |  |  |  |  |
| 通信方式 | 時刻合せ   |  |  |  |  |
| 本体情報 |        |  |  |  |  |
|      | 戻る     |  |  |  |  |

参照

「設定4」画面の表示→「設定画面の表示方法」(47ページ)

2 [<<] [>>] ボタンでカーソルを移 動して通信方式を選択し、[確定] ボ タンを押します。

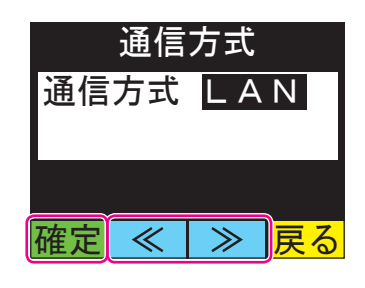

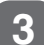

[確定] ボタンを押します。

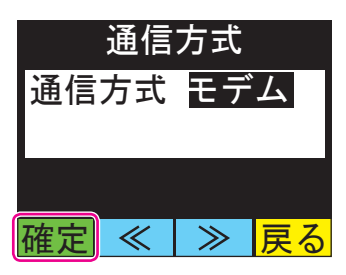

通信方式が変更され、本機が再起動します。

### ネットワーク上の時刻サーバーと時刻を合わせるには

インターネットを通じて時刻を自動取得するときの時刻サーバー(NTPアドレス)と取得する時間を設定します。

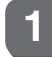

管理メニューの「設定4」画面を表示 させ、[時刻合せ]ボタンを押します。

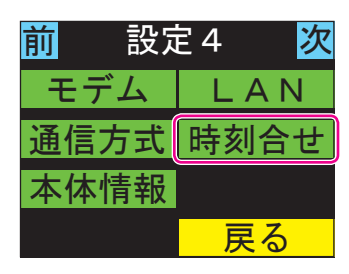

#### 参照

「設定4」 画面の表示→「設定画面の表示方法」 (47ページ)

2 ▲▼ボタンを押して「NTPアドレス」 を表示し、〔入力〕ボタンを押します。

|    | 時刻      | 合せ |                 |  |  |  |  |
|----|---------|----|-----------------|--|--|--|--|
| ΝT | NTPアドレス |    |                 |  |  |  |  |
|    |         |    |                 |  |  |  |  |
|    | 接続      |    | 未使用             |  |  |  |  |
|    | 確定      | 入力 | <mark>戻る</mark> |  |  |  |  |

XE

「NTPアドレス」を表示した状態で[未使用] ボタンを押すと、設定が空白になります。 3 NTPアドレスを入力し、[記録] ボタ ンを押します。

NTPアドレスはサーバー名(FQDN:完全修飾ドメイン名)またはIPアドレスで入力します。

必要に応じて[切替]ボタンを押してくだ さい。「数字→英字(大文字)→英字(小文字)」 の順にボタンが切り替わります。

[<<] [>>] ボタンを押すと、カーソルが 移動します。

[クリア] ボタンを押すと、カーソル位置の 数字が消去されます。

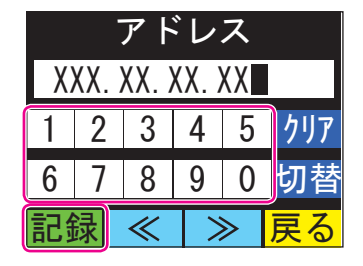

▲▼ボタンを押して「取得時刻」を 表示し、[入力] ボタンを押します。

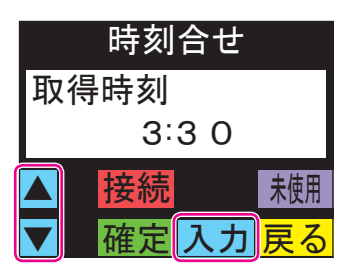

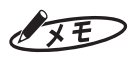

4

「取得時刻」を表示した状態で [未使用] ボ タンを押すと、設定が空白になり、手順3の 画面に移ります。 5 取得時刻を入力し、[確定] ボタンを 押します。

> [<<] [>>] ボタンでカーソルを移動し、 数字ボタンで入力します(時は24時間制、 時分とも2桁ずつ)。

> [クリア] ボタンを押すと、カーソル位置の 数字が消去されます。

|   | 時刻                                    |   |   |   |     |  |  |
|---|---------------------------------------|---|---|---|-----|--|--|
|   | 2:30                                  |   |   |   |     |  |  |
| 1 | 2                                     | 3 | 4 | 5 | クリア |  |  |
| 6 | 7                                     | 8 | 9 | 0 |     |  |  |
| 確 | こ こ こ こ こ こ こ こ こ こ こ こ こ こ こ こ こ こ こ | ~ |   | ≫ | 戻る  |  |  |

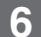

[接続] ボタンを押します。

| 時刻合せ     |      |  |  |  |  |  |
|----------|------|--|--|--|--|--|
| 取得時刻     | 取得時刻 |  |  |  |  |  |
| 2:3 0    |      |  |  |  |  |  |
| ▲ 接続 未使用 |      |  |  |  |  |  |
| ▼ 確定 入力  | 戻る   |  |  |  |  |  |

NTPアドレスに指定したタイムサーバーへの時刻取得が行われます。取得に成功すると、「取得成功」という文字と、取得した年月日・時刻が表示されます。

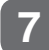

[戻る] ボタンを押します。

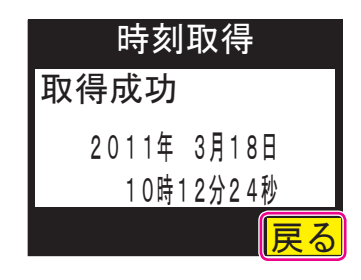

手順6の画面に戻ります。

[確定] ボタンを押します。 8

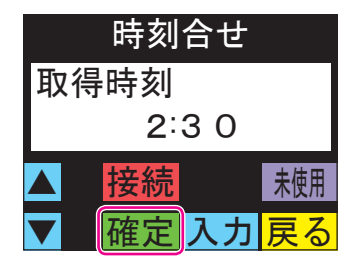

取得した時刻が本機に設定されます。以降、 取得時刻ごとに時刻合わせが行われます。

X

### 本体情報を確認するには

本機の機種名とバージョン情報を表示します。

1

管理メニューの「設定4」画面を表示 させ、[本体情報] ボタンを押します。

| 前 設定 | 設定4 次 |  |  |  |  |
|------|-------|--|--|--|--|
| モデム  | LAN   |  |  |  |  |
| 通信方式 | 時刻合せ  |  |  |  |  |
| 本体情報 |       |  |  |  |  |
|      | 戻る    |  |  |  |  |

#### 参照

「設定4」画面の表示→「設定画面の表示方法」(47ページ)

2

本体情報が表示されます。

| 本体情報                                                      |  |  |  |  |  |
|-----------------------------------------------------------|--|--|--|--|--|
| 機種・・・・・ER-IC1100<br>バージョン・・・・・・・・1.00<br>未出力打刻数・・・・・・・・16 |  |  |  |  |  |
| <br>戻る                                                    |  |  |  |  |  |

#### XE

「未出力打刻数」はPCへの送信または USBメモリへの出力がされていない打刻数 です。

### 当社以外が提供したカードなどで運用するには

当社以外が提供したカードですでに運用している場合などは、既存のカードなどを本機に登録 する必要があります(当社が提供したカードで運用する場合には不要です)。 カードは1,000件まで登録可能です。

#### XE

FeliCaとMIFAREの両カードを同時に使用することはできません。同じ種類のカードでの運用となります。

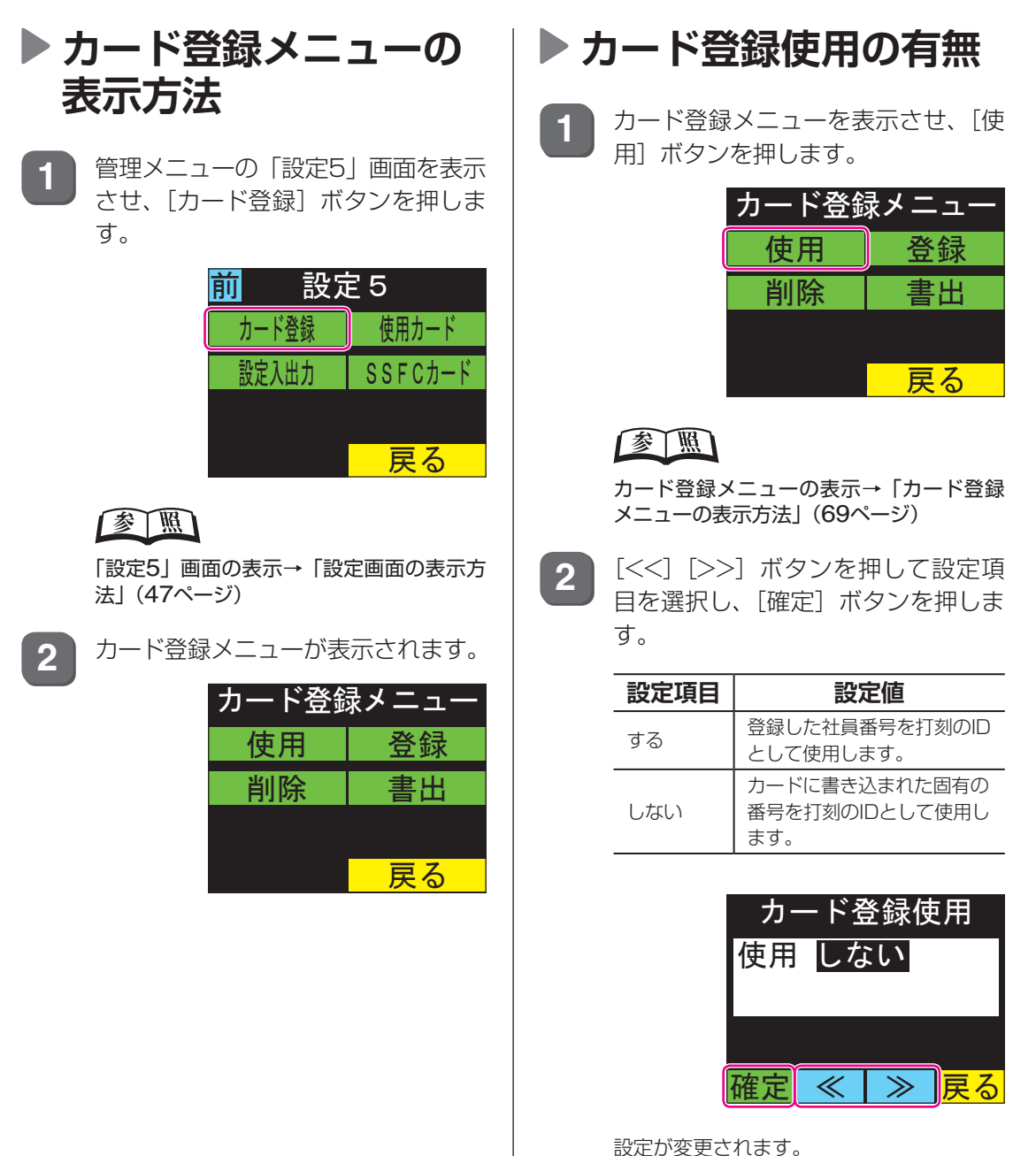

第 3 章 管理メニューを使った操作・設定

### ▶ カード情報の登録

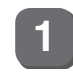

カード登録メニューを表示させ、[登録] ボタンを押します。

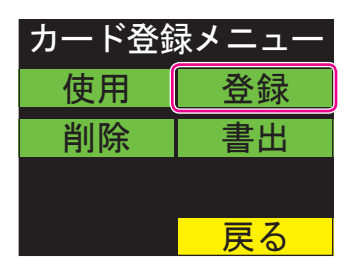

#### 参照

カード登録メニューの表示→「カード登録 メニューの表示方法」(69ページ)

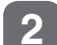

[カード入力] ボタンを押します。

| カード登録 |                    |  |  |  |  |
|-------|--------------------|--|--|--|--|
| 登録済   | 2 0 件              |  |  |  |  |
| 残り    | 980件               |  |  |  |  |
|       |                    |  |  |  |  |
|       |                    |  |  |  |  |
| カード   | 入力 <mark>戻る</mark> |  |  |  |  |

3 登録するカードをかざします。

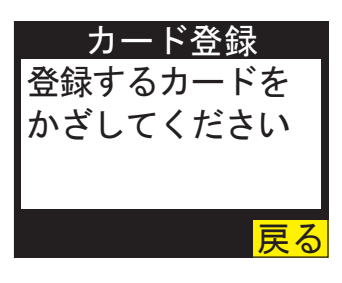

4 社員番号を入力し、[登録] ボタンを 押します。

社員番号は英数字で入力します。

必要に応じて[切替]ボタンを押してくだ さい。「数字→英字(大文字)→英字(小文字)」 の順にボタンが切り替わります。

[<<] [>>] ボタンを押すと、カーソルが 移動します。

[クリア] ボタンを押すと、カーソル位置の 文字が消去されます。

| 社員番号  |   |   |   |   |     |  |  |
|-------|---|---|---|---|-----|--|--|
| 11593 |   |   |   |   |     |  |  |
| 1     | 2 | 3 | 4 | 5 | クリア |  |  |
| 6     | 7 | 8 | 9 | 0 | 切替  |  |  |
| 登     | 禄 | ≪ |   | ≽ | 戻る  |  |  |

「登録しました。」という文字と、カードの 固有ID、社員番号が表示されます。

5 [戻る] ボタンを押します。

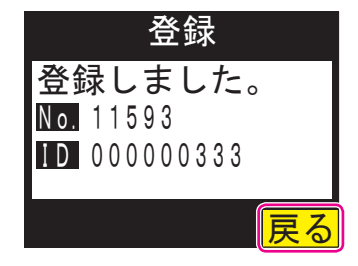

手順3の画面に戻ります。
| <ul> <li>カードの固有IDと社員番号をペアにした<br/>ファイルをあらかじめUSBメモリに保存しておけば、カード情報をまとめて登録することができます。</li> <li>入力用のファイルは、以下の要領でUSBメモリに保存されている必要があります。</li> <li>USBメモリ直下のフォルダ<br/>[ERIC1100] に保存されていること。</li> <li>ファイル名は「ID_NOxxxx.csv」(xxxx<br/>は本機の端末番号4桁)の形式になっていること。</li> <li>CSV形式のファイルで、各行が「カード<br/>の固有ID+半角のコロン(.)+社員番号」の並びになっていること。</li> <li>カード情報を登録するときは、あらかじめ<br/>USBメモリが接続されていることを確認してください。</li> </ul> | <ul> <li>3 [登録] ボタンを押します。</li> <li>確認 <ul> <li>登録しますか?</li> <li>追加 30件</li> <li>一一一一一一一一一一一一一一一一一一一一一一一一一一一一一一一一一一一一</li></ul></li></ul>                |
|----------------------------------------------------------------------------------------------------|----------------------------------------------------------------------------------------------------|
| <ol> <li>カード登録メニューを表示させ、「登録) ボタンを押します。</li> <li>カード登録メニューを表示す(加) (1) (1) (1) (1) (1) (1) (1) (1) (1) (1</li></ol>                                                                                                    | 2 の商商に戻ります.         5 算好したちカード情報の見かい。         1 からや登録メニューを表示させ、 御にしまう。         1 からや登録メニューを表示すし、         1 からや登録メニューの表示・「カード登録         2 つきるまく、 「のくっく」」 |

第 3 章 管理メニューを使った操作・設定

M

2 ▲▼ボタンを押して削除するカード ▶ カード情報の全削除 情報を選択し、[削除] ボタンを押し ます。 カード登録メニューを表示させ、「削 カード削除 除〕ボタンを押します。 No. 11593 <u>カード登録メニュ-</u> ID 00000333 使用 登録 全削除 削除 書出 削除 ID 給索 戻る 「削除しますか? | という文字と、選択した カード情報が表示されます。 参照 TE) カード登録メニューの表示→「カード登録 メニューの表示方法」(69ページ) ・削除するカード情報に対応するカードを お持ちの場合は、[]D検索] ボタンを押し、 [全削除] ボタンを押します。 2 該当のカードをかざしてください。 ・社員番号がわかっている場合には、[No カード削除 検索]ボタンを押し、社員番号を入力し てカードを検索してください。 No. 11593 D 00000333 [削除] ボタンを押します。 3 全削除 削除 確認 No 検索 ID 検索 削除しますか? No. 11593 「全削除しますか?」という文字と、削除す D 00000333 る件数が表示されます。 削除 戻る [削除] ボタンを押します。 3 確認 「削除しました。」という文字と、選択した カード情報が表示されます。 全削除しますか? 「戻る」ボタンを押します。 登録済 52件 4 削除 全削除 戻る 削除しました。 No. 11593 「全削除しました。」という文字と、削除し **ID** 000000333 た件数が表示されます。 戻る 上記 2 の画面に戻ります。

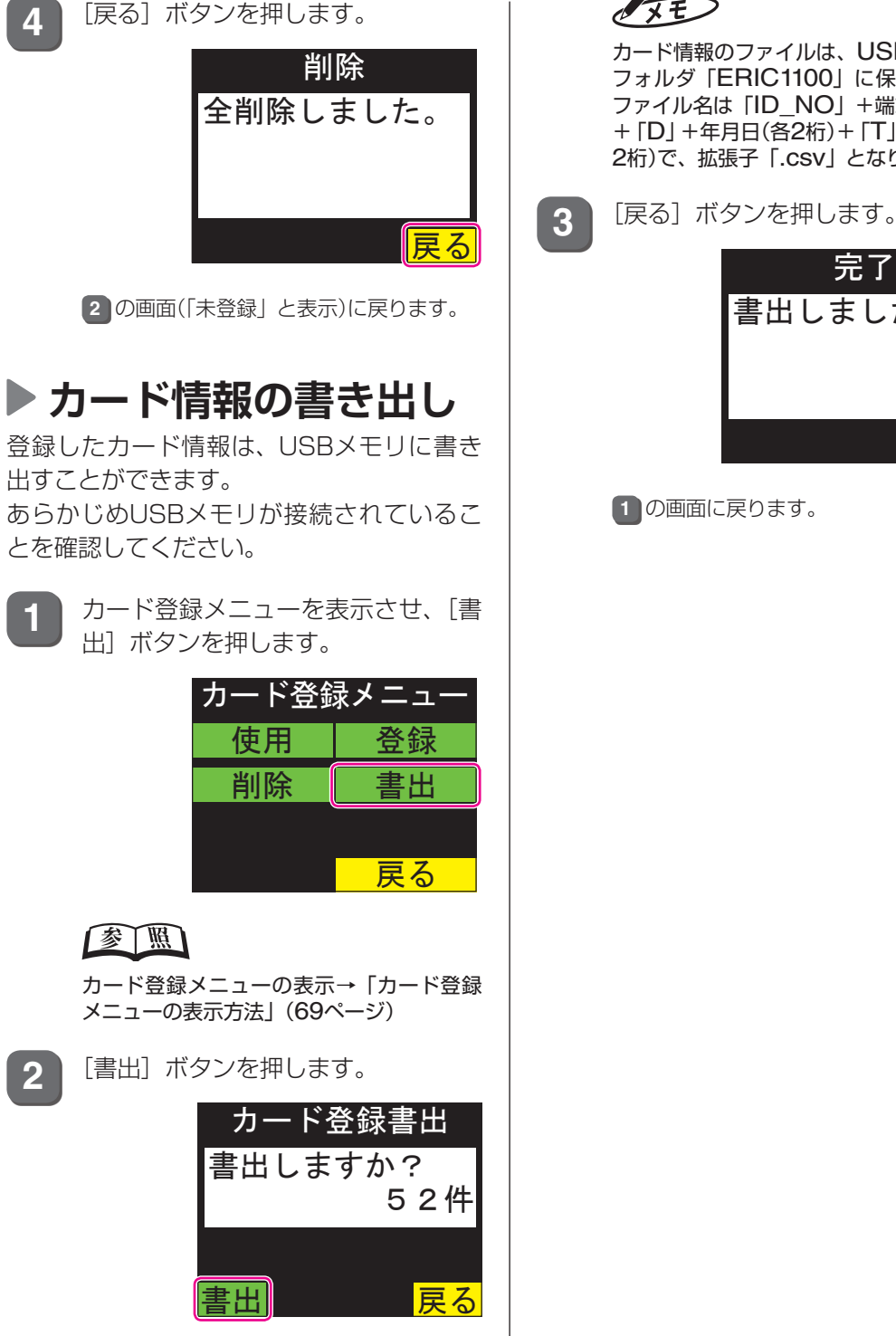

カード情報が書き出されます。書き出しが 終わると、「書き出しました。」という文字と、 書き出した件数が表示されます。

カード情報のファイルは、USBメモリ内の フォルダ「ERIC1100」に保存されます。 ファイル名は「ID NO」+端末番号(4桁) + [D] +年月日(各2桁) + [T] +時分秒(各 2桁)で、拡張子「.csv」となります。

完了

52件

戻る

書出しました。

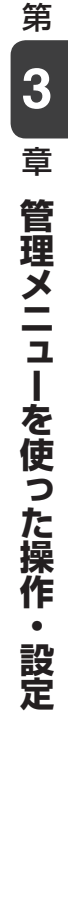

### 使用するカードの種類を変更するには

使用するカードの種類を変更できます。

管理メニューの「設定5」画面を表示 1 させ、「使用カード」ボタンを押しま す。

| 前 設定 5 |         |  |  |
|--------|---------|--|--|
| カード登録  | 使用カード   |  |  |
| 設定入出力  | SSFCカード |  |  |
|        |         |  |  |
|        | 戻る      |  |  |

### 参照

「設定5」画面の表示→「設定画面の表示方 法」(47ページ)

2 [<<] [>>] ボタンを押して設定項 目を選択し、「確定」ボタンを押しま す。

| 設定項目          | 設定値                                                                                                    |
|---------------|----------------------------------------------------------------------------------------------------|
| MIFARE<br>MAX | 当社提供のMIFAREカードを<br>利用する場合に選択します。<br>当社独自フォーマットでエン<br>コードされている社員番号と<br>会社コードを読み取ります。                                                                                                  |
| MIFARE<br>UID | 他社提供のMIFAREカードを<br>利用する場合に選択します。<br>カードの固有ID(最大14桁)<br>を読み取り、登録済みのカー<br>ド情報に対応する社員番号を<br>IDとして処理します。未登録<br>の場合には、カードの固有ID<br>を16進数の文字列に変換し<br>てIDとして処理します。会社<br>コードのチェックは行われま<br>せん。 |
| FeliCa<br>MAX | 当社提供のFeliCaカードを<br>利用する場合に選択します。<br>当社独自フォーマットでエン<br>コードされている社員番号と<br>会社コードを読み取ります。                                                                                                  |

| FeliCa<br>SSFC | SSFC対応のFeliCaカードを<br>利用する場合に選択します。<br>SSFCフォーマットの社員番<br>号と会社コードを読み取りま<br>す。<br>*SSFC対応のFeliCaカード<br>を使用する場合は弊社にご<br>相談ください。                                                        |
|----------------|----------------------------------------------------------------------------------------------------|
| FeliCa<br>IDm  | 他社提供のFeliCaカードを<br>利用する場合に選択します。<br>カードの固有ID(16桁)を読<br>み取り、登録済みのカード情<br>報に対応する社員番号をID<br>として処理します。未登録の<br>場合には、カードの固有IDを<br>16進数の文字列に変換して<br>IDとして処理します。会社<br>コードのチェックは行われま<br>せん。 |

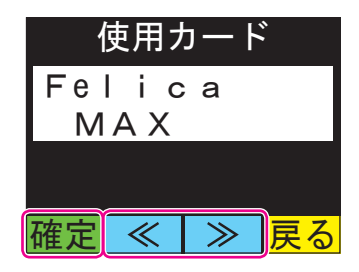

設定が変更されます。

## 設定情報を入出力するには

本機の設定情報をUSBメモリに書き出したり、USBメモリに保存された設定情報を本機に読み込むことができます。

あらかじめUSBメモリが接続されていることを確認してください。

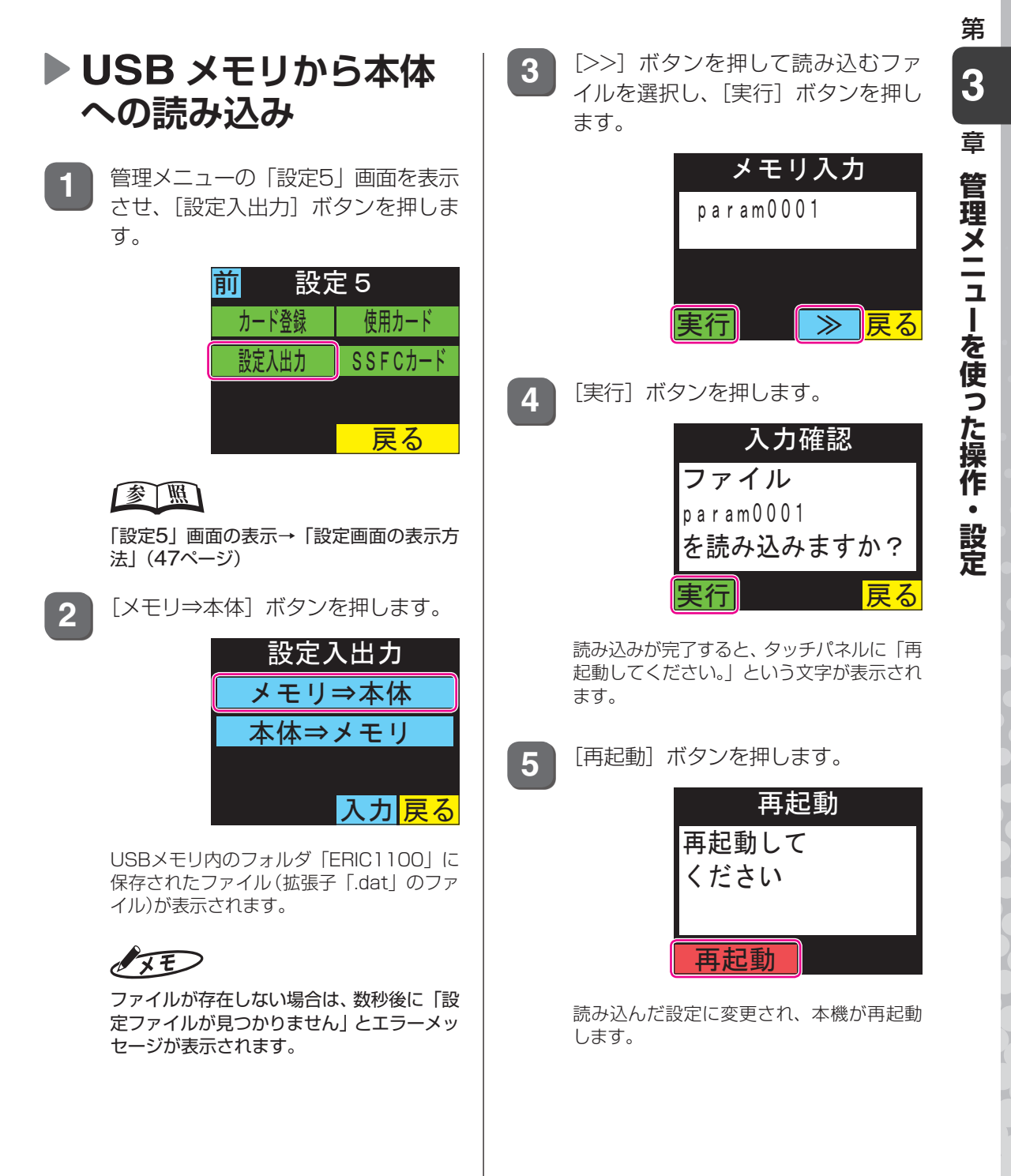

### 本体から USB メモリ への書き出し

本体に設定した全ての情報をUSBメモリに 書き出しができます。設定内容のバックアッ プや2台目へのコピーに使用できます。

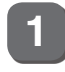

管理メニューの「設定5」画面を表示 させ、[設定入出力] ボタンを押しま す。

| 前影    | 設定5     |  |  |
|-------|---------|--|--|
| カード登録 | 使用カード   |  |  |
| 設定入出力 | SSFCカード |  |  |
|       |         |  |  |
|       | 戻る      |  |  |

### 参照

「設定5」画面の表示→「設定画面の表示方法」(47ページ)

2 [本体⇒メモリ] ボタンを押します。

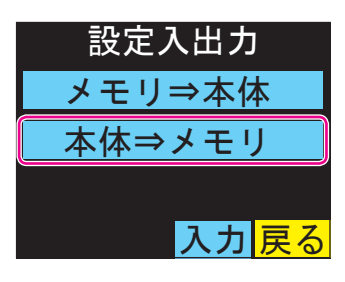

3 書き出すファイル名を入力し、[実行] ボタンを押します。

> 必要に応じて[切替]ボタンを押してくだ さい。「数字→英字(大文字)→英字(小文字)」 の順にボタンが切り替わります。

> [<<] [>>] ボタンを押すと、カーソルが 移動します。

> [クリア] ボタンを押すと、カーソル位置の 文字が消去されます。

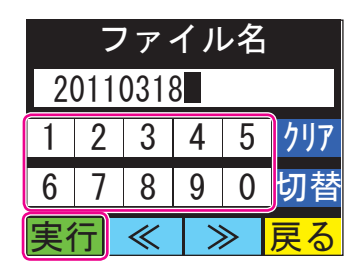

XE

設定情報のファイルは、USBメモリ内の フォルダ「ERIC1100」に保存されます(拡 張子「.dat」のファイル)。

4 [実行] ボタンを押します。

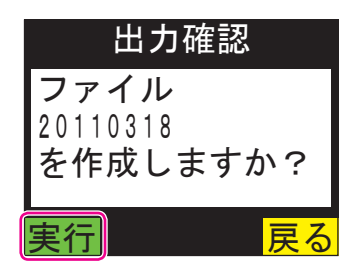

設定情報がUSBメモリに書き出されます。 書き出しが完了すると、タッチパネルに 「ファイル〇〇〇を作成しました。」(〇〇〇 はファイル名)という文字が表示されます。

XE)

同じ名前のファイルがUSBメモリの保存先 に存在する場合には、上書きするかをたず ねるメッセージが表示されます。上書きし てもよい場合は[実行]ボタンを押してく ださい。

## SSFC カード使用の有無を変更するには

SSFCカードを使用する場合に、SSFCカードを登録したり、カードごとに使用の許可/禁止を設定することができます。 ※SSFCカードを使用する場合は弊社にご相談ください。

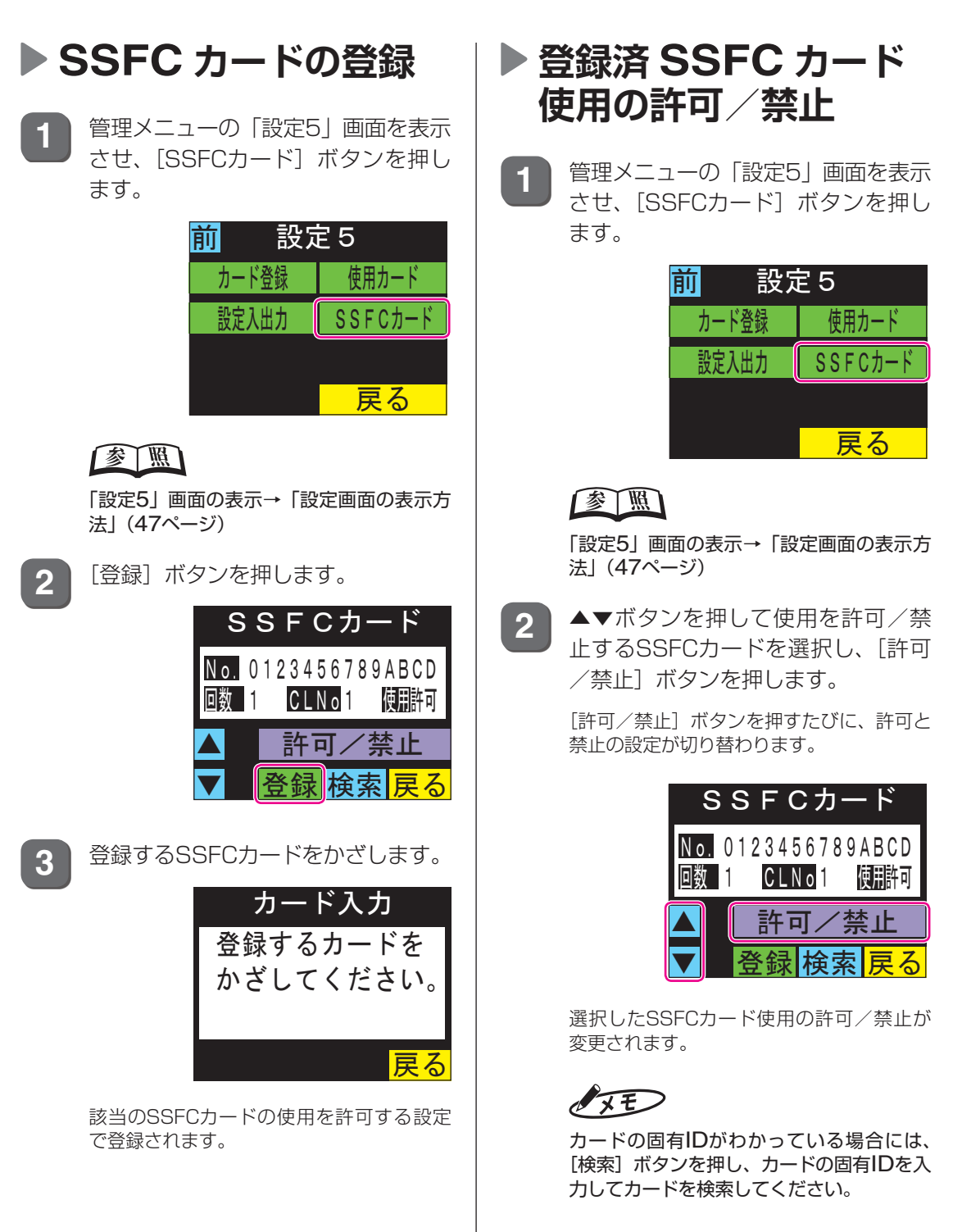

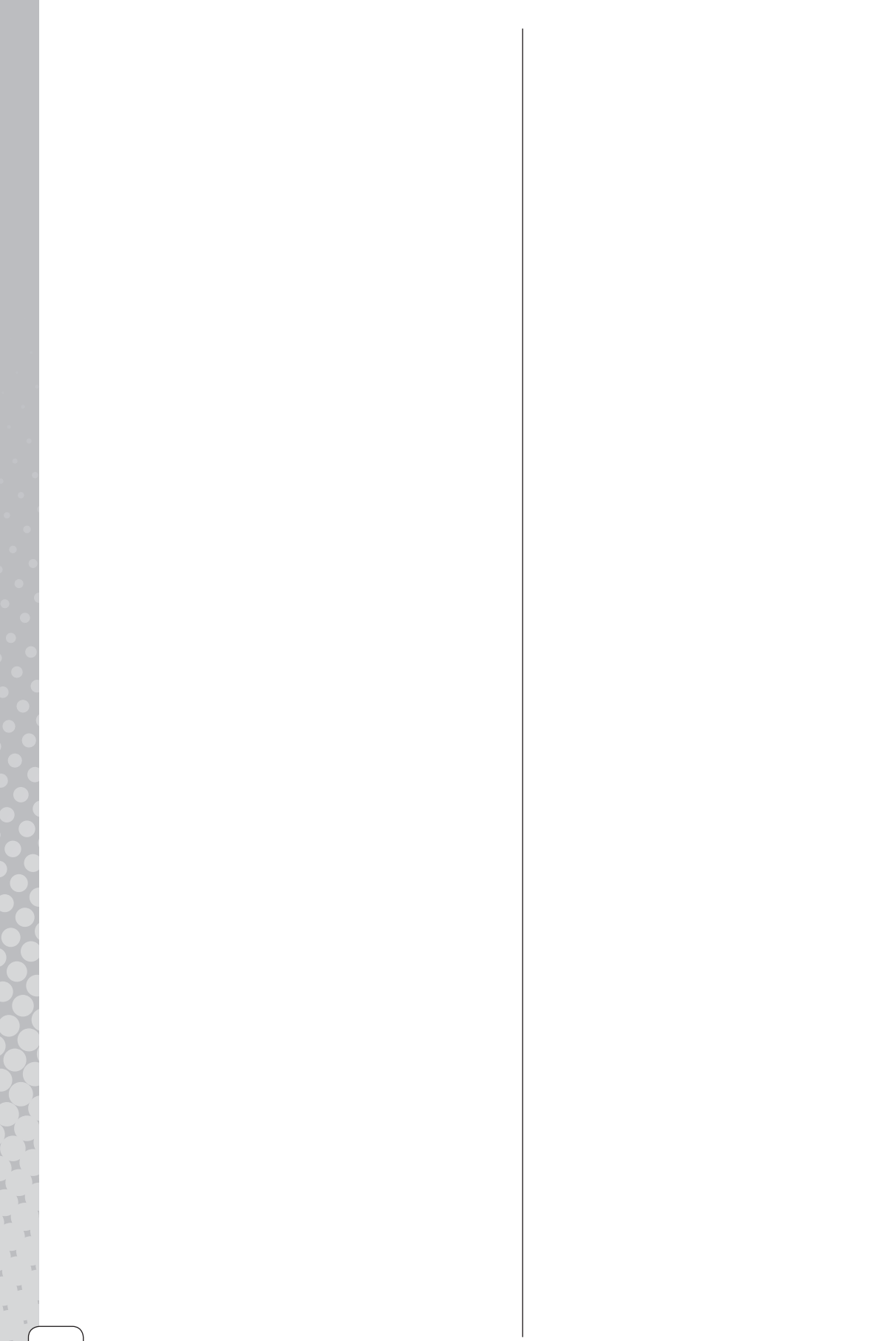

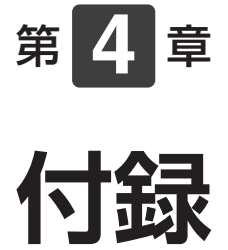

第4章 付録

エラーメッセージが表示されたときの対処方法と 本機の仕様について説明します。

### 章 目次

| エラ- | メッセージ | P.80 |
|-----|-------|------|
| 仕様  | I     | P.82 |

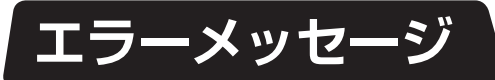

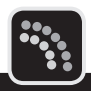

| エラーメッセージ                                  | 発生のタイミング                              | 考えられる原因                                     | 対応                                                                                    |
|-------------------------------------------|---------------------------------------|---------------------------------------------|---------------------------------------------------------------------------------------|
| 起動エラー。                                    | 電源ON時                                 | 基板やユニットの故障が考<br>えられます。                      | 修理が必要です。保守契約を行っ<br>ているお客様は契約窓口まで、<br>それ以外のお客様は弊社SEま<br>たはマックスサービスファクト<br>リー㈱にご連絡ください。 |
| 鍵を閉めて下さい。                                 | 全般                                    | 鍵が開いています。                                   | 鍵をしっかり閉めてください。                                                                        |
| USBメモリにアクセ<br>スできません。                     | 全般                                    | USBメモリへの入出力中<br>に抜かれた可能性がありま<br>す。          | USBメモリをしっかりと挿して<br>ください。                                                              |
| このボタンは現在無効<br>です。<br>有効時間帯 5:00<br>-23:00 | ICカードによる打刻時                           | ボタンに有効時間帯が設定<br>されています。                     | ボタンの有効時間帯以外はこの<br>エラーが表示されます。有効時<br>間帯の変更は設定ツールで可能<br>です。                             |
| このカードは受付でき<br>ません。                        | ICカードによる打刻時                           | 登録されていないカードが<br>打刻されました。                    | カード登録を行ってください(69<br>ページ)。                                                             |
| 無効な日時です。<br>入力し直してくださ<br>い。               | 日時入力時                                 | ありえない日時が入力され<br>ています。                       | 「設定パラメータ」(83ページ)の<br>設定範囲内で入力してください。                                                  |
| 選択した日付の打刻は<br>ありません。                      | 打刻確認時                                 | 打刻がない日を選択されま<br>した。                         | 打刻がある日を選択してくださ<br>い。                                                                  |
| この操作は管理者権限<br>がないので、できませ<br>ん。            | 管理者権限カードを要<br>求時にかざす。または<br>ID入力したとき。 | 管理者登録されていない<br>カードをかざした、あるい<br>はIDを入力しています。 | 管理者登録されているカードを<br>かざすか、IDを入力してくださ<br>い。                                               |
| パスワードが違いま<br>す。                           | 管理者権限でパスワー<br>ドを入力するとき。               | パスワードが異なっていま<br>す。                          | 正しいパスワードを入力してく<br>ださい。                                                                |
| USBメモリの空き容<br>量不足。                        | USB出力時                                | 出力するファイル容量分の<br>残り容量がありません。                 | 容量の充分なUSBメモリを挿し<br>てください。                                                             |
| USBメモリが装着さ<br>れていません。                     | USB出力時                                | USBメモリが挿されてい<br>ません。                        | USBメモリをしっかりと挿して<br>ください。                                                              |
| 対象となるデータがあ<br>りません。                       | データ書出し時                               | 書き出す打刻データがあり<br>ません。                        | 打刻データがある期間を指定し<br>てください。                                                              |
| 上書きできません。                                 | データ書出し時                               | 上書き禁止となっている可<br>能性があります。                    | USBメモリの上書き禁止を解除<br>してください。                                                            |
| 失敗しました。                                   | データ書出し時                               | USBメモリが壊れている<br>可能性があります。                   | 壊れていないUSBメモリを挿し<br>てください。PCのスキャンディ<br>スクで破損箇所を修復してから<br>USBメモリを挿してください。               |
| この I Dは既に登録さ<br>れています。                    | 管理者ID入力時                              | 既に管理者登録されている<br>IDを登録しようとしていま<br>す。         | 既に管理者登録されているIDと<br>異なるIDを入力してください。                                                    |
| ーー<br>時間帯が重複していま<br>す。                    | 自動打刻確定時                               | 出勤時間帯と退勤時間帯が<br>重複して設定しようとして<br>います。        | 出勤時間帯と退勤時間帯を重複<br>しないように設定してください。                                                     |
| 開始時刻と終了時刻が<br>重複しています。                    | 自動打刻確定時                               | 開始時刻と終了時刻が重複<br>しています。<br>例) 12:00~12:00    | 開始時刻と終了時刻が重複しないように設定してください。                                                           |
| 無効なアドレスです。                                | アドレス記録時                               | ありえない値が入力されて<br>います。                        | 「設定パラメータ」(83ページ)の<br>設定範囲内で入力してください。                                                  |

| エラーメッセージ                        | 発生のタイミング         | 考えられる原因                                 | 対応                                  |
|---------------------------------|------------------|-----------------------------------------|-------------------------------------|
| ファイルがありませ<br>ん。                 | カード登録ファイル入<br>力時 | カード登録用のCSVファ<br>イルが見つかりません。             | 「カード情報のファイル入力」(71<br>ページ)を参照してください。 |
| ファイルが異常です。                      | カード登録ファイル入<br>カ時 | カード登録用のCSVファ<br>イルのフォーマットが正し<br>くありません。 | 「カード情報のファイル入力」(71<br>ページ)を参照してください。 |
| 登録するデータがあり<br>ません。              | カード登録ファイル入<br>力時 | 追加登録するデータが<br>CSVファイルに存在しま<br>せん。       | 「カード情報のファイル入力」(71<br>ページ)を参照してください。 |
| 容量不足です。<br>不用なデータを削除し<br>てください。 | カード登録入力時         | カード登録の上限(1000<br>件)を超えました。              | 不必要なカードIDを削除してく<br>ださい。             |
| 登録済みです。                         | カード登録入力時         | 既に登録されているカー<br>ドを登録しようとしていま<br>す。       | 未登録のカードをかざしてくだ<br>さい。               |
| 見つかりません。                        | カード登録削除時         | カード登録0件で削除をし<br>ようとしています。               | 登録を1件以上行ってから削除<br>してください。           |
| 登録がありません。                       | カード登録検索時         | 検索したカード、社員番号<br>が存在しません。                | カードID、社員番号が間違って<br>いないか確認してください。    |
| 設定ファイルが見つか<br>りません。             | 設定入出力読込時         | USB内に設定ファイルが<br>見つかりません。                | 「設定情報を入出力するには」(75<br>ページ)を参照してください。 |
| 設定ファイルではあり<br>ません。              | 設定入出力読込時         | 設定ファイルのフォーマッ<br>トが正しくありません。             | 「設定情報を入出力するには」(75<br>ページ)を参照してください。 |
| この I Dは登録されて<br>いません。           | SSFCカード検索時       | 検索したカードIDが存在し<br>ません。                   | カードIDが間違っていないか確<br>認してください。         |
| このカードは登録でき<br>ません。              | SSFCカード登録時       | CLコードが存在しません。                           | 弊社SEまでご連絡ください。                      |
| このカードは既に登録<br>されています。           | SSFCカード登録時       | 既に登録されているカー<br>ドを登録しようとしていま<br>す。       | 未登録のカードをかざしてくだ<br>さい。               |
| 登録件数が上限に達し<br>ています。             | SSFCカード登録時       | 登録件数が上限(4096件)<br>を超えました。               | 不必要なカードIDを削除してく<br>ださい。             |
| 古いカードです。登録<br>できません。            | SSFCカード登録時       | 登録済みIDで発行回数が少ないカードを登録しようとしました。          | 登録済みIDの場合は発行回数が<br>多いカードのみ登録可能です。   |

### 第

# 4章 付録

81

X

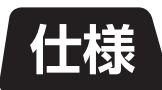

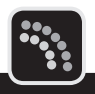

# 本体仕様

|             |                | タイムドック ER-IC1100<br>定価233.000円                      |  |
|-------------|----------------|-----------------------------------------------------|--|
|             | 入力媒体           | 非接触にカード                                             |  |
| 個人認証   媒体仕様 |                | MIFARE、 FeliCa                                      |  |
|             | 表示部            | 3.5インチ 320×240ドットカラーTFT液晶表示器(バックライト付き)<br>輝度8段階調節可能 |  |
| ユーサー//F     | データ入力          | タッチパネル(感圧式)                                         |  |
|             | 音声             | 有(音量8段階調節可能)                                        |  |
|             | LAN (Ethernet) | 10BASE-T/100BASE-T(TCP/IP)                          |  |
| 通信I/F       | シリアル通信         | RS-232C(モデム用)                                       |  |
|             | 通信プロトコル        | マックス標準プロトコル                                         |  |
|             | 使用人数(1台当たり)    | 無制限<br>カード登録で使用の場合は最大1000カード                        |  |
| テータ容量       | 打刻データ          | 最大32000件                                            |  |
|             | 照会メッセージ        | 有(個人宛のメッセージ送信機能)                                    |  |
| 接点出力        |                | 1回路(無電圧メイク接点)                                       |  |
| 时和山八        | 接点容量           | AC277V 3A/DC30V 5A(抵抗不可)                            |  |
|             | 時計方式           | 水晶発振方式 月差±15秒<br>NTPサーバに接続して自動補正機能有                 |  |
|             | 時刻保持機能         | 工場出荷時から累計停電3年間                                      |  |
|             | 外部記憶装置         | USBメモリ                                              |  |
| 本体・環境       | 環境条件           | 温度0~40℃ 湿度10~85% ただし結露なきこと                          |  |
|             | 消費電力           | 通常5W以下、最大10W以下                                      |  |
|             | 電源             | AC100V±10% 50/60Hz                                  |  |
|             | 外形寸法(mm)       | W136×D58×H2O3mm                                     |  |
|             | 質量             | 約0.9kg                                              |  |

## 設定パラメータ

| 画面  | ボタン名     | 設定項目       | 設定範囲                                                            | 初期値              |  |
|-----|----------|------------|-----------------------------------------------------------------|------------------|--|
| 設定1 | 現在日時     | 日付         | 2001/1/1~2099/12/31                                             | 出荷時設定            |  |
|     |          | 時刻         | 0:00~23:59                                                      | 出荷時設定            |  |
|     |          | 12/24H     | 12時間制/24時間制                                                     | 12時間制            |  |
|     | 音量       | -          | 無音を含んで8段階(0~7)                                                  | 4                |  |
|     | =_       | 濃度         | 8段階                                                             | 5                |  |
|     | 衣示       | 照明         | 1~99分/常時点灯                                                      | 5分               |  |
|     | タッチパネル   | -          | -                                                               | 出荷時設定            |  |
|     | 管理者ID    | -          | 英数字で最大20種/なし                                                    | なし               |  |
|     | パスワード    | -          | 数字で1~10桁/なし                                                     | なし               |  |
| 設定  | 管理者権限    | _          | 制限なし/管理者/パスワード<br>/管理者+パスワード                                    | 管理者+パスワード        |  |
| 2   | 端末番号     | -          | 1~9999                                                          | 1                |  |
|     | 会社コード    | -          | 英数字で1~8桁/なし                                                     | なし               |  |
|     | 打刻編集     | -          | 使用しない/管理/管理+一般                                                  | 使用しない            |  |
|     | 打刻チェック   | 前後関係       | する/しない                                                          | しない              |  |
|     |          | 連続打刻       | 1~10分/しない                                                       | 2分               |  |
| 設   | カード忘れ    | -          | する/しない                                                          | する               |  |
| 3   | バックアップ時刻 | -          | 0:00~23:59                                                      | 3:00             |  |
|     | 自動打刻     | 出勤         | 0:00~23:59                                                      | なし               |  |
|     |          | 退勤         | 0:00~23:59                                                      | なし               |  |
|     | モデム      | ダイヤル方式     | トーン/パルス                                                         | トーン              |  |
|     |          | 通信速度       | 9,600/12,000/19,200<br>/38,400/57,600/<br>115,200               | 38,400           |  |
|     |          | データ長       | 7/8                                                             | 8                |  |
|     |          | パリティ       | なし/偶数/奇数                                                        | 奇数               |  |
|     |          | ストップビット    | 1/2                                                             | 1                |  |
| 設   | LAN      | IPアドレス     | xxx.xxx.xxx.xxx (xxx:0~255)                                     | 192. 168. 11. 1  |  |
| 定   |          | サブネットマスク   | xxx.xxx.xxx.xxx (xxx:0~255)                                     | 255. 255. 255. 0 |  |
|     |          | ゲートウェイアドレス | xxx.xxx.xxx.xxx (xxx:0~255)                                     | 192. 168. 0. 1   |  |
|     |          | DNSI       | xxx.xxx.xxx.xxx (xxx:0~255)                                     | なし               |  |
|     |          | DNS2       | xxx.xxx.xxx.xxx (xxx:0~255)                                     | なし               |  |
|     | 通信方式     | -          | モデム/LAN                                                         | LAN              |  |
|     | 時刻合せ     | NTPアドレス    | xxx.xxx.xxx.xxx (xxx:0~255)                                     | なし               |  |
|     |          | 取得時刻       | 0:00~23:59                                                      | 3:30             |  |
|     | 本体情報     | -          | _                                                               | -                |  |
|     | カード登録    | 使用         | する/しない                                                          | しない              |  |
|     |          | 登録         | 社員番号:英数字で1~16桁                                                  | なし               |  |
| 設定ら | 使用カード    | -          | MIFARE MAX/MIFARE UID<br>/FeliCa SSFC/FeliCa MAX<br>/FeliCa IDm | MIFARE MAX       |  |
|     |          | メモリ⇒本体     | -                                                               | -                |  |
|     | 或正八出刀    | 本体⇒メモリ     | -                                                               | -                |  |
|     | SSFCカード  | _          | -                                                               | なし               |  |

第 4

章付録

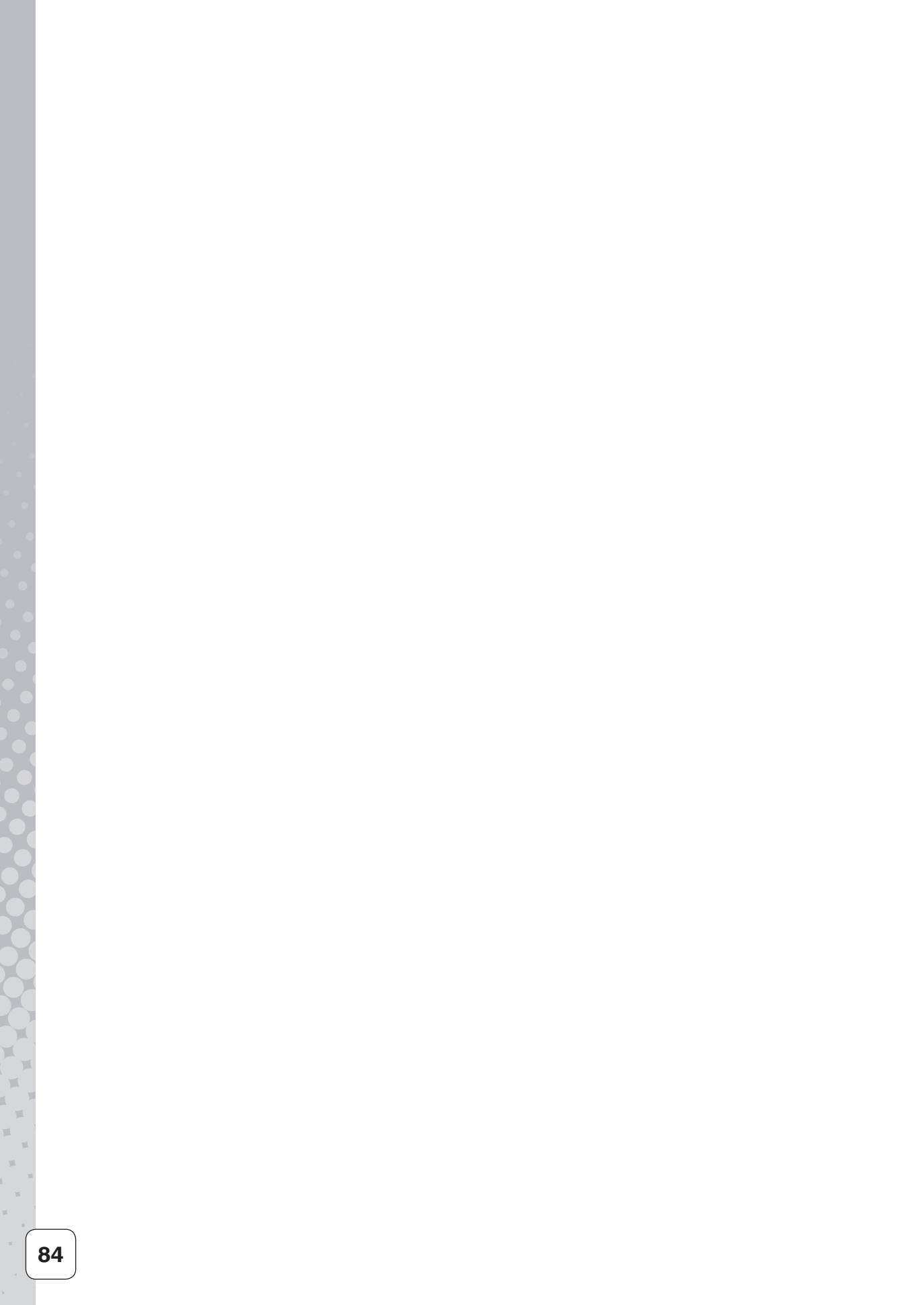

# 保証書とアフターサービス

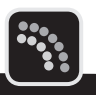

## 保証書について

- 保証書は付属されています。
- 保証期間中万一故障した場合、保証書記載内容に基づき無料修理いたします。
- 保証期間後の修理は、お買い求めの販売店、弊社営業所、またはマックスサービスファクトリー(株)窓口にご相談ください。修理によって機能が維持できる場合は、お客様のご要望により有償修理いたします。

## アフターサービスについて

- お買い求めの販売店、または弊社納入設置担当SE、弊社営業所、マックスサービスファクトリー(株)にご相談ください。
- 保守契約を行っているお客様に関しては、契約窓口担当までご相談ください。
- ●本機は修理の際、全てのお客様に対して、センドバック方式(持ち込み修理)のみとなります。 出張修理は行っておりません。また、修理期間中の代替機貸し出し、修理期間中のデータ 入力、修理機内のデータ保証などは行っておりません。ご了承ください。

## 使用カードのお買い求めは

新規、追加の際にはお買い求めの販売店、または弊社営業所、弊社SEスタッフにご相談ください。

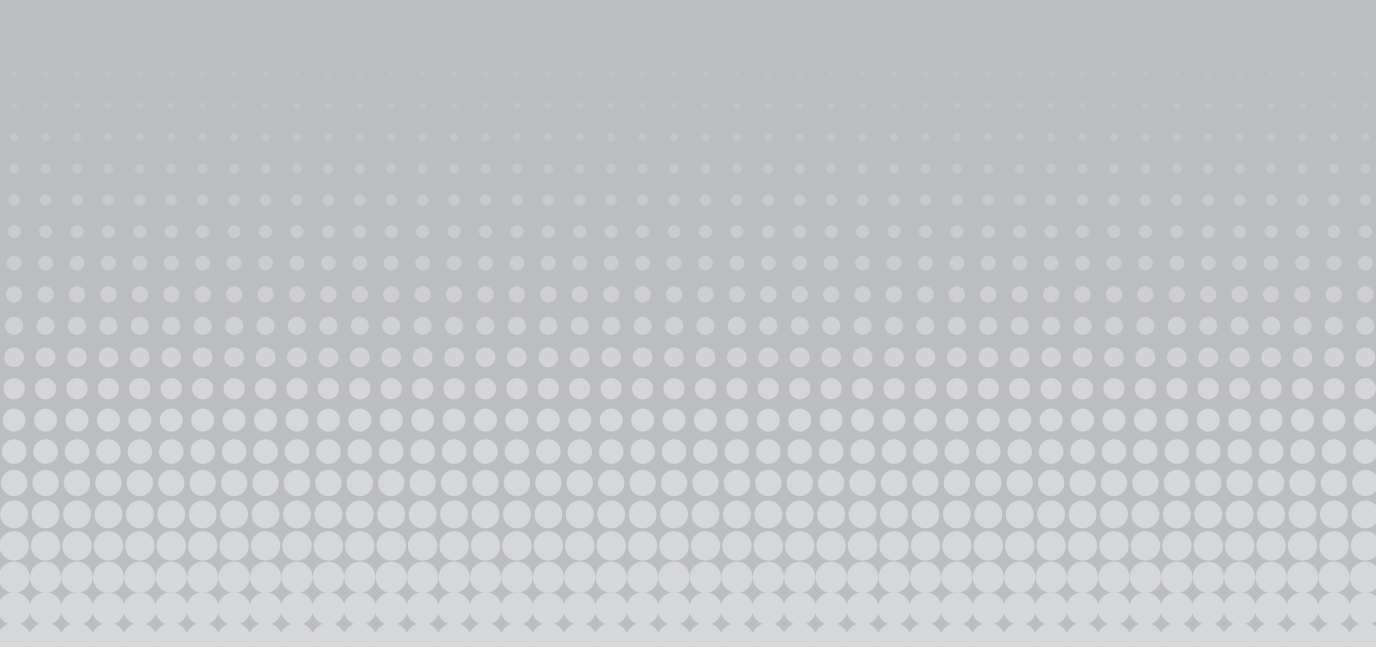

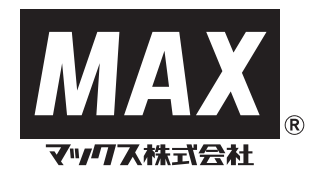

本社オフィスプロダクツ営業部 〒103-8502 中央区日本橋箱崎町6-6 TEL (O3)3669-8108(代) ホームページアドレス:http://www.max-ltd.co.jp/op/

2011.9 Vol.1